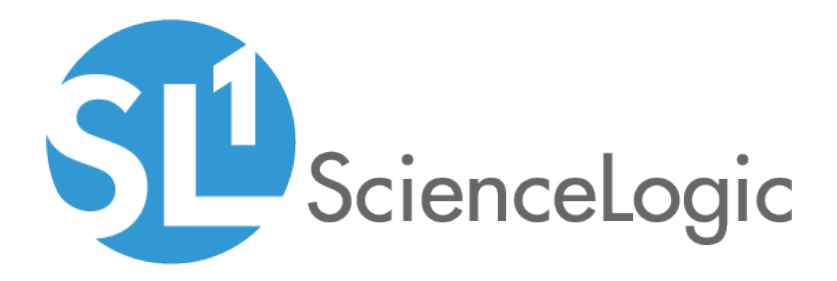

# **Subscription Billing**

SL1 version 10.1.0

## Table of Contents

| Configuring Subscription Billing                                | . 3 |
|-----------------------------------------------------------------|-----|
| Prerequisites                                                   | . 3 |
| Creating a Credential for the ScienceLogic Billing Server       | . 4 |
| Editing Silo.conf for Subscription Billing                      | . 5 |
| Enabling the Subscription Usage Process                         | . 5 |
| Configuring Subscription Billing for Secure Networks            | . 7 |
| Options for Securing the Billing Process                        | . 8 |
| Initial Configuration of a Secure Site                          | . 8 |
| Initial ScienceLogic SL1 System Setup                           | . 8 |
| Final ScienceLogic SL1 System Setup                             | . 8 |
| Generating a Subscription Usage Report                          | . 9 |
| Scheduling a Subscription Usage Report                          | . 9 |
| Running a Subscription Usage Report Manually                    | 10  |
| Viewing & Managing Subscription Data                            | 11  |
| Viewing Reports on License Usage                                | 12  |
| Subscription License Usage Report by Device                     | 13  |
| Subscription License Usage Report by Type                       | 14  |
| Subscription License Summary Dashboard                          | 15  |
| Viewing Subscription Licensing Data                             | 15  |
| Viewing Device Count by License Type                            | 16  |
| Viewing Delivery Status                                         | 16  |
| Manually Uploading License Usage to ScienceLogic                | 17  |
| Downloading the Daily License-Usage File                        | 18  |
| Manually Uploading the Daily License-Usage File to ScienceLogic | 19  |
| Downloading a Delivery Status Receipt for a Specific Date Range | 19  |
| Uploading the ScienceLogic Receipt                              | 20  |
| Data Retention Settings for Licensing                           | 21  |
| Viewing License Data                                            | 23  |
| Viewing License Information                                     | 23  |
| Subscription Data Collection                                    | 26  |
| Subscription Data Collected by SL1                              | 26  |
| Non-billable Component Devices                                  | 29  |
| Troubleshooting Subscription Billing                            | 36  |
| Installing the Test Script                                      | 36  |
| Running the Test Script                                         | 37  |
| Error Message Remediation                                       | 37  |

## Chapter

## **Configuring Subscription Billing**

#### Overview

This manual describes how to configure subscription billing and view subscription data.

Use the following menu options to navigate the SL1 user interface:

- To view a pop-out list of menu options, click the menu icon ( $\equiv$ ).
- To view a page containing all of the menu options, click the Advanced menu icon ( … ).

This chapter includes the following topics:

| Prerequisites                                             | 3   |
|-----------------------------------------------------------|-----|
| Creating a Credential for the ScienceLogic Billing Server | . 4 |
| Editing Silo.conf for Subscription Billing                | 5   |
| Enabling the Subscription Usage Process                   | . 5 |

#### Prerequisites

To configure a ScienceLogic SL1 system to automatically report subscription data to ScienceLogic, you must perform the following general steps:

- 1. Create a credential that the system will use to connect to the ScienceLogic billing server.
- 2. Edit the silo.conf configuration file to use the credential.
- 3. Enable the Subscription Usage process.

To complete these steps, you must have the following information:

- The username and password for the ScienceLogic billing server that your system will communicate with to report usage data.
- The time offset assigned to this system by ScienceLogic.

### Creating a Credential for the ScienceLogic Billing Server

To define a SOAP/XML credential that your ScienceLogic SL1 system will use to communicate with the ScienceLogic billing server:

- 1. Go to the **Credential Management** page (System > Manage > Credentials).
- 2. In the Credential Management page, click the [Create] menu. Select SOAP/XML Host Credential.
- 3. The **Credential Editor** modal appears. In this page, you can define the new SOAP/XML credential. To define the new credential, supply values in the following fields:

#### **Basic Settings**

- **Profile Name**. Name of the credential. Can be any combination of alphanumeric characters, for example "ScienceLogic Billing".
- Content Encoding. Select text/xml.
- Method. Select POST.
- HTTP Version. Select HTTP/1.1.
- URL. Enter "https://billing.sciencelogic.com"
- HTTP Auth User. Enter the username for the account (associated with your SL1 System) on the ScienceLogic billing server.
- HTTP Auth Password. Enter the password associated with the account on the ScienceLogic billing server.
- Timeout (seconds). Enter "5".

#### **Proxy Settings**

If the SL1 System requires a proxy server to connect to the ScienceLogic billing server via secure HTTP (https), you can specify a proxy server in the Proxy Settings pane. The proxy must use HTTPS (secure HTTPS). To configure a proxy, enter values in the following fields:

- *IP*. Enter the IP address of the proxy server.
- Port. Enter the port on the proxy server to which you will connect.
- User. Enter the username to use to access the proxy server.
- Password. Enter the Password to use to access the proxy server.

- 4. Click the [Save] button to save the new SOAP/XML credential.
- 5. Note the ID number for the new credential.

#### Editing Silo.conf for Subscription Billing

Every SL1 appliance has a configuration file called **silo.conf**, which contains configuration information about the appliance itself, such as the IP address, licensing information, and directory locations. The default settings in silo.conf are configured automatically when the appliance is installed.

NOTE: All settings in the silo.conf file are case-sensitive.

To edit the silo.conf file:

- 1. Either go to the console of the SL1 appliance or use SSH to access the server.
- 2. Log in as user **em7admin** with the appropriate password.
- 3. Type the following at the command line:

```
sudo vi /etc/siteconfig/siloconf.siteconfig
```

- 4. This is the file where users can customize the silo.conf file. In step #7, you will execute a command that sends these changes to the system silo.conf file.
- 5. Add the following two lines to the end of the file, inserting the ID of the credential you created where indicated:

```
[SUBSCRIBER]
cred id = <ID of configured credential>
```

- 6. Save your changes and exit the file (:wq).
- 7. At the command line, type the following command to rebuild the configuration file:

sudo /opt/em7/share/scripts/generate-silo-conf.py > silo.conf

#### Enabling the Subscription Usage Process

To enable the subscription usage process, which will report billing data to the ScienceLogic billing system, perform the following steps:

- 1. Go to the **Process Manager** page (System > Settings > Processes).
- 2. Click the wrench icon ( for the Enterprise Database: Subscription Usage Crunch process. The **Process Editor** page appears.
- 3. In the Process Editor page, select Enabled in the Operating State field.

- 4. In the *Runtime Offset (Mins.)* field, select the time offset assigned to this system by ScienceLogic.
- 5. Click the **[Save]** button.

## Chapter

# 2

## Configuring Subscription Billing for Secure Networks

#### Overview

This chapter describes how to configure a ScienceLogic SL1 system for subscription billing when the system is "air gapped", that is, it is a system that does not have internet access.

Use the following menu options to navigate the SL1 user interface:

- To view a pop-out list of menu options, click the menu icon (三).
- To view a page containing all of the menu options, click the Advanced menu icon ( … ).

This chapter includes the following topics:

| Options for Securing the Billing Process     | 8  |
|----------------------------------------------|----|
| Initial Configuration of a Secure Site       | 8  |
| Initial ScienceLogic SL1 System Setup        | 8  |
| Final ScienceLogic SL1 System Setup          | 8  |
| Generating a Subscription Usage Report       | 9  |
| Scheduling a Subscription Usage Report       | 9  |
| Running a Subscription Usage Report Manually | 10 |

### **Options for Securing the Billing Process**

The following options are available when configuring the communication process for subscription billing on secure networks:

- The subscription billing process can use an authenticated HTTP proxy for the outbound connection to the ScienceLogic billing infrastructure. For more information, see Creating a Credential for the ScienceLogic Billing Server.
- Use the option to remove device names from the payload sent to ScienceLogic. For more information, contact ScienceLogic support.

#### Initial Configuration of a Secure Site

This section describes the initial configuration that must be performed on all ScienceLogic SL1 systems that cannot connect to the ScienceLogic central billing server due to security concerns. You must repeat this process each time a change is made to your billing rules.

#### Initial ScienceLogic SL1 System Setup

To configure a ScienceLogic SL1 system that cannot connect to the ScienceLogic central billing server, perform the following steps:

- 1. Go to the Admin Processes page (System > Settings > Admin Processes).
- Locate the Enterprise Database: Subscription Usage Crunch process, and select its wrench icon (<sup>2</sup>). The Process Editor page opens.
- 3. Set the **Operating State** field to Enabled.
- 4. Click [Save].
- 5. Wait for the Enterprise Database: Subscription Usage Crunch process to run, which can take up to 24 hours, or run the process manually. To run the process manually, follow these steps:
  - Select System > Monitor > System Usage.
  - Click [Subscription], and select License Data Delivery Status. The License Data Delivery Status page appears.
  - Select the checkbox for the oldest file that appears in the page, and then click [Download]. The report is downloaded to your browser's download location
- 6. Provide ScienceLogic with the file.
- 7. ScienceLogic will configure the central billing server and generate a status file.

#### Final ScienceLogic SL1 System Setup

After the status file has been generated from the ScienceLogic central billing server, perform the following steps on your ScienceLogic SL1 system:

- 1. Save the status file to your local computer.
- 2. Go to the **System Usage** page (System > Monitor > System Usage).
- 3. Click **[Subscription]** and select *License Data Delivery Status*. The License Data Delivery Status page appears.
- 4. In the Status Update File field, browse for the status update file on your local computer.
- 5. Click [Upload].

#### Generating a Subscription Usage Report

For secure systems, you must provide your ScienceLogic Customer Success Manager with the Subscription License Usage report once a month. You can schedule the report to run on a regular basis or you can generate the report manually.

#### Scheduling a Subscription Usage Report

To schedule a subscription usage report to provide to your Customer Success Manager, perform the following steps:

- 1. Associate the Email addresses you want to send the report to with a user account or external contact in your system.
- 2. Open the **Reports** page.
- 3. From the **Reports** page, open the **Report Jobs** page (Reports > Create Report > Report Jobs).
- 4. Click [Create].
- 5. Supply values in the following fields.
  - Job Title. Enter a name for the report job (for example, "Monthly Subscription License Usage Report").
  - Run As User. Select an administrative user in your system.
  - **Report Definition**. In the **EM7 Administration** section, select Subscription License Usage Report by Type.
  - Job Recipients. Click in the field to open the Recipient Selector modal, and add the EM7 Users or External Contacts to whom you want to send the report.
  - Job Type. Select Email & Archive.
  - Delivery Method. In the Attachment section, select Microsoft Excel 2007 + Spreadsheet (.xlsx).
  - Number of Days. Select 90.
- 6. Click [Save].
- 7. On the **Reports** page, open the **Scheduler** (Reports > Create Report > Scheduler).
- 8. Click [Create].

- 9. Supply values in the following fields.
  - Schedule Name. Enter a name for the schedule (for example, "Monthly Subscription License Usage Report").
  - Start Time. Select the first day of the next month.
  - Recurrence. Select By Interval.
  - Interval. Enter "1" in the first field and select Months in the second field.
  - **Report Job**. Select the report job that you created.

In most cases, you can use the default values in the other fields in this page. See the Reports documentation for a description of the other fields in this page.

10. Click [Save].

#### Running a Subscription Usage Report Manually

To run a subscription usage report manually:

- 1. Open the **Reports** page.
- 2. From the **Reports** page, select **Run Report > Subscription License Usage Report by Type**.
- 3. Specify the following values:
  - Number of days. Select 90.
  - Output format. Select Microsoft Excel 2007 + Spreadsheet (.xlsx).
- 4. Click [Generate]. A progress window appears. Do not close this window.
- 5. When the report is ready, it is downloaded to your browser's download location and is sent to your Email address. Optionally, you can click one of the format icons to download as your format of choice: ODS, PDF, XLSX, or HTML.
- 6. Provide the spreadsheet (XLSX file) to your Customer Success Manager.

# Chapter

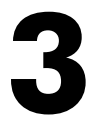

## **Viewing & Managing Subscription Data**

#### Overview

If you have a subscription license, you can use the **[Subscription]** button in the **System Usage** page (System > Monitor > System Usage) to:

- View a report on license usage.
- Download system usage data for manual upload to the ScienceLogic billing server.
- Upload a receipt from the ScienceLogic billing server.

If your SL1 system is configured to communicate with the ScienceLogic billing server, usage data will be sent automatically from your SL1 system to the ScienceLogic billing server once a day. After the ScienceLogic billing server receives the usage data, SL1 will automatically mark the license usage file as delivered.

If your SL1 system is not configured to communicate with the ScienceLogic billing server or if the connection to the ScienceLogic billing server fails, you can manually upload usage data to the ScienceLogic billing server.

Use the following menu options to navigate the SL1 user interface:

- To view a pop-out list of menu options, click the menu icon (三).
- To view a page containing all of the menu options, click the Advanced menu icon ( ... ).

This chapter includes the following topics:

| Viewing Reports on License Usage            | 12 |
|---------------------------------------------|----|
| Subscription License Usage Report by Device | 13 |
| Subscription License Usage Report by Type   | 14 |
| Subscription License Summary Dashboard      |    |
| Viewing Subscription Licensing Data         |    |

| Viewing Device Count by License Type                            |    |
|-----------------------------------------------------------------|----|
| Viewing Delivery Status                                         |    |
| Manually Uploading License Usage to ScienceLogic                | 17 |
| Downloading the Daily License-Usage File                        | 18 |
| Manually Uploading the Daily License-Usage File to ScienceLogic | 19 |
| Downloading a Delivery Status Receipt for a Specific Date Range |    |
| Uploading the ScienceLogic Receipt                              |    |
| Data Retention Settings for Licensing                           |    |

#### Viewing Reports on License Usage

If you have a subscription license, you can view a report on license usage for your SL1 system. To view a report on license usage for your SL1 system:

- 1. Go to the **System Usage** page (System > Monitor > System Usage).
- 2. Click the **[Subscription]** button.
- 3. Select View Subscription License Data.
- 4. The View Subscription License Data modal page appears and displays a report on license usage.

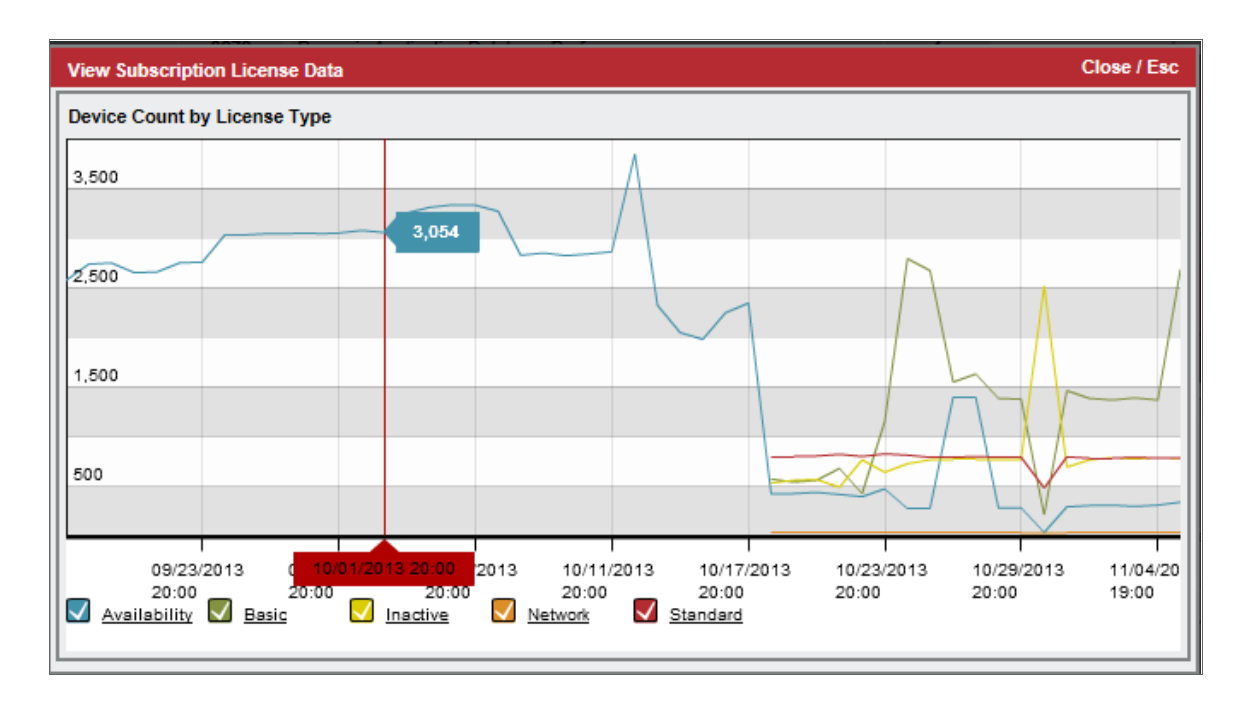

- 5. The View Subscription License Data modal page displays a graph. The graph displays:
  - Number of monitored devices on the y-axis.
  - Date and time on the x-axis.

• Each colored line on the graph represents a device category.

Device categories depend upon your specific license agreement with ScienceLogic. The types of device categories that can appear in the **View Subscription License Data** modal page will reflect your license agreement with ScienceLogic.

#### Subscription License Usage Report by Device

This report displays the number of active and inactive licenses, by device. The report displays the default columns of Billing Category, Organizations, Device Name, Device Category, Device Subclass, License Type, and License Count.

You can customize the output to include a baseline or to separate license totals by type.

|                                      |                                          |                               | Usage                            |                                 |               |
|--------------------------------------|------------------------------------------|-------------------------------|----------------------------------|---------------------------------|---------------|
|                                      |                                          |                               |                                  |                                 |               |
| Scien                                | celogic                                  |                               |                                  |                                 |               |
|                                      | cologic                                  |                               |                                  |                                 |               |
|                                      |                                          |                               |                                  |                                 |               |
|                                      |                                          |                               |                                  |                                 |               |
| cription License                     | Usage Report by Device                   |                               |                                  |                                 |               |
| data gathered on: 2015-07-           | 11 00:00:00 UTC                          |                               |                                  |                                 |               |
| generated on: 2015-07-12 1           | 5:01:08 UTC                              |                               |                                  |                                 |               |
| Iling Category                       | License Count                            | Last Subscription Crunch Coun | t                                |                                 |               |
| Standard                             | 21                                       | 21                            |                                  |                                 |               |
| Totals                               | 21                                       | 21                            |                                  |                                 |               |
|                                      |                                          |                               |                                  |                                 |               |
| count: 192                           |                                          |                               |                                  |                                 |               |
|                                      |                                          |                               |                                  |                                 |               |
| anization: Cisco                     |                                          |                               |                                  |                                 |               |
| Organization                         | Device Name                              | Device Category               | Device Subclass                  | License Type                    | License Count |
| Cisco                                | BE4-AP3 [1075]                           | Wireless Access Point         | Cisco I Wireless Access Point    | Inactive                        | 0             |
| Cisco                                | BE4-AP1 [1076]                           | Wireless.Access Point         | Cisco   Wireless Access Point    | Inactive                        | 0             |
| Cisco                                | BE4-AP5 [1077]                           | Wireless.Access Point         | Cisco   Wireless Access Point    | Inactive                        | 0             |
| Cisco                                | BE4-AP2 [1078]                           | Wireless.Access Point         | Cisco   Wireless Access Point    | Inactive                        | 0             |
| Cisco                                | BE4-AP6 [1079]                           | Wireless.Access Point         | Cisco   Wireless Access Point    | Inactive                        | 0             |
| Cisco                                | BE4-AP4 [1080]                           | Wireless.Access Point         | Cisco   Wireless Access Point    | Inactive                        | 0             |
| Cisco                                | BE4-AP13 [1081]                          | Wireless.Access Point         | Cisco   Wireless Access Point    | Inactive                        | 0             |
| Cisco                                | BE4-AP3 Slot 2 [1082]                    | Wireless                      | Cisco   WLC AP Interface         | Inactive                        | 0             |
| Cisco                                | BE4-AP3 Slot 1 [1083]                    | Wireless                      | Cisco   WLC AP Interface         | Inactive                        | 0             |
| Cisco                                | BE4-AP5 Slot 2 [1084]                    | Wireless                      | Cisco   WLC AP Interface         | Inactive                        | 0             |
| Cisco                                | BE4-AP5 Slot 1 [1085]                    | Wireless                      | Cisco   WLC AP Interface         | Inactive                        | 0             |
| Cisco                                | BE4-AP1 Slot 2 [1086]                    | Wireless                      | Cisco   WLC AP Interface         | Inactive                        | 0             |
| Cisco                                | BE4-AP1 Slot 1 [1087]                    | Wireless                      | Cisco   WLC AP Interface         | Inactive                        | 0             |
| Cisco                                | BE4-AP6 Slot 2 [1088]                    | Wireless                      | Cisco   WLC AP Interface         | Inactive                        | 0             |
| Cisco                                | BE4-AP6 Slot 1 [1089]                    | Wireless                      | Cisco   WLC AP Interface         | Inactive                        | 0             |
| Cisco                                | BE4-AP2 Slot 2 [1090]                    | Wireless                      | Cisco   WLC AP Interface         | Inactive                        | 0             |
| Cisco                                | BE4-AP2 Slot 1 [1091]                    | Wireless                      | Cisco   WLC AP Interface         | Inactive                        | 0             |
| Cisco                                | BE4-AP4 Slot 2 [1092]                    | Wireless                      | Cisco   WLC AP Interface         | Inactive                        | 0             |
| Cisco                                | BE4-AP13 Stot 2 [1093]                   | Wircless                      | Cisco I WEC AP Interface         | Inactive                        | 0             |
| Cieco                                | BE4-AP13 Slot 2 [1094]                   | Windess                       | Cisco I WLC AP Interface         | Inactive                        | 0             |
| 0.000                                |                                          | TH GLOD                       |                                  | Total License Count for Cisco   | 0             |
|                                      |                                          |                               |                                  | Total Electrise count for claco |               |
| anization: System                    |                                          |                               |                                  |                                 |               |
| Imanization                          | Device Name                              | Device Category               | Davice Subclass                  | License Type                    | License Count |
| Sustem                               | LAD 500 [2]                              | Video Endopint                | Debrem Lides Conferencies Device | Standard                        | License count |
|                                      | LAB-1700MXP [3]                          | Video Endooint                | Tanthern   1700 MXP              | Standard                        | 1             |
| System                               | devision 1 NTI Miest local [5]           | Storage SAN                   | NetAnn I Filer                   | Standard                        | 1             |
| System                               | our and other considering [D]            | otorage.ores                  | consider La mos                  | Inactive                        | 0             |
| System<br>System<br>System           | AKCP-SENSOR-01 [72]                      |                               |                                  |                                 |               |
| System<br>System<br>System<br>System | AKCP-SENSOR-01 [72]<br>exp-student1 [73] | System.EM7                    | ScienceLogic, Inc.   OEM         | Standard                        | 1             |

The following input options are available when generating the report:

- Organizations. Specify one or more organizations or all organizations to include in the report.
- **Options**. Separate the report into tables, with a table for each organization.

This description covers the latest version of this report as shipped by ScienceLogic. This report might have been modified on your SL1 system.

#### Subscription License Usage Report by Type

This report displays the number of licenses, by type, in a line graph and also includes a table that displays the number of licenses by date and the number of average licenses over time.

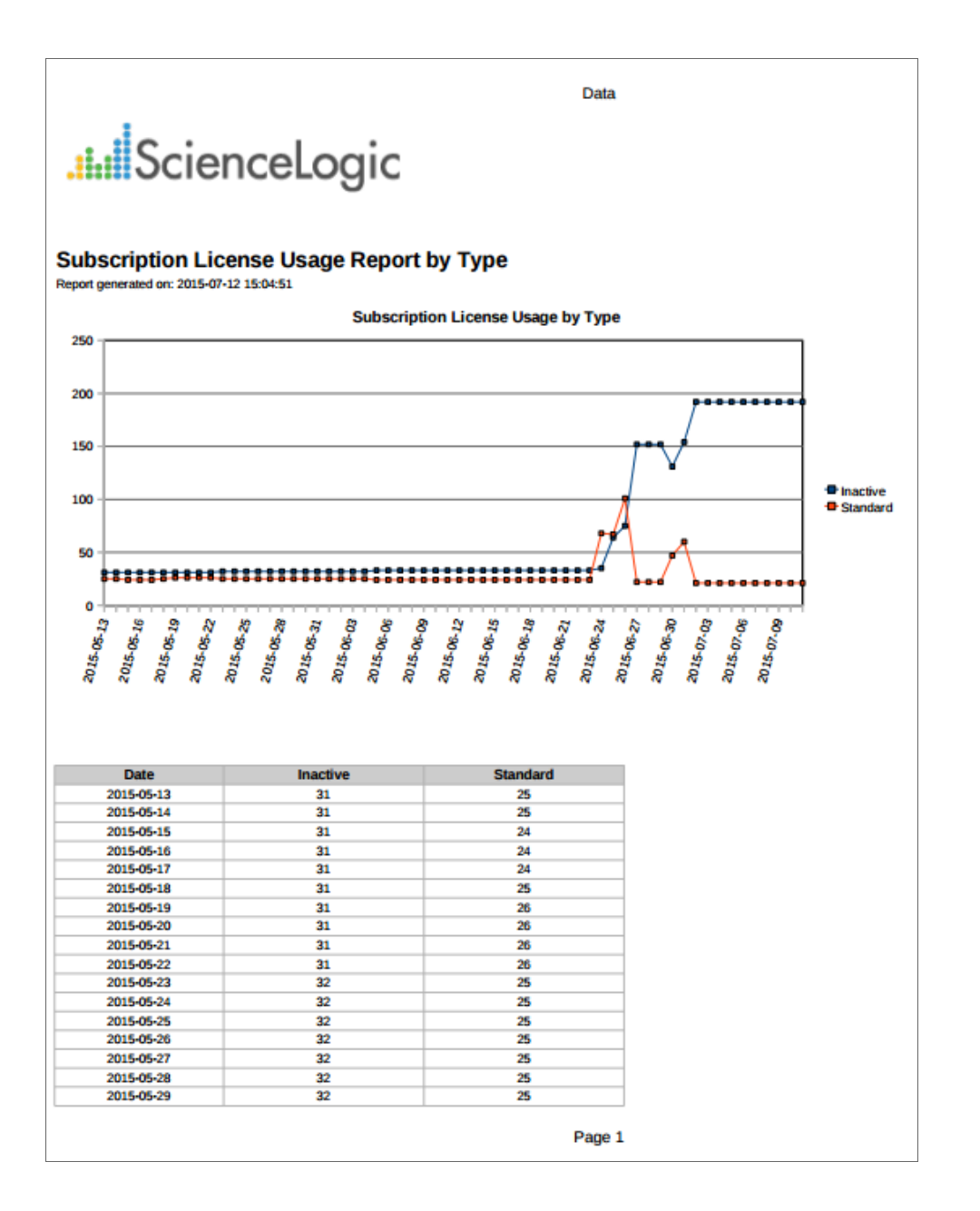

The following input options are available when generating the report:

• *Timespan*. Select the number of days to include in the report. Choices are 30 days, 60 days, 90 days, 120 days, 180 days, and 365 days. The default value is 60 days.

This description covers the latest version of this report as shipped by ScienceLogic. This report might have been modified on your SL1 system.

#### Subscription License Summary Dashboard

The Subscription License Summary Dashboard displays subscription license data and includes the following widgets:

- Subscription License Usage Totals. Displays subscription license usage over time.
- Subscription License Usage by Device Category. Displays license count by device category.
- Subscription License Usage by Device Class. Displays license count by device class.
- Subscription Licensing Reports. Displays the report forms for Subscription License Usage Report by Device and Subscription License Usage Report by Type. From this widget you can generate reports directly from the widget. The report will open in a new browser window.
- Subscription License Count. Displays the number of subscription licenses.

| Dashboards                                                                                                    |                                                        |                                                                                                    |                                                                          |                                                                                                    |                                                                                                    |                                                                                                    |                                                                                                    |                      |              |                                                                                                    |                                                                                                    |                                                                                                    | Quick Add Actions Rese                                                                                                    | nt Guide   |
|----------------------------------------------------------------------------------------------------|--------------------------------------------------------|----------------------------------------------------------------------------------------------------|--------------------------------------------------------------------------|----------------------------------------------------------------------------------------------------|----------------------------------------------------------------------------------------------------|----------------------------------------------------------------------------------------------------|----------------------------------------------------------------------------------------------------|----------------------|--------------|----------------------------------------------------------------------------------------------------|----------------------------------------------------------------------------------------------------|----------------------------------------------------------------------------------------------------|----------------------------------------------------------------------------------------------------|------------|
| [em7admin: Subscri                                                                                                    | ription License S                                      | iummary ]                                                                                                    | <ul> <li>New</li> </ul>                                                  |                                                                                                    |                                                                                                    |                                                                                                    |                                                                                                    |                      |              |                                                                                                    |                                                                                                    |                                                                                                    | Paus                                                                                                    | ie Refresh |
| Subscription License                                                                                                    |                                                        |                                                                                                    |                                                                          |                                                                                                    |                                                                                                    |                                                                                                    |                                                                                                    |                      |              |                                                                                                    | 1                                                                                                   | Subs                                                                                                    | cription License Count                                                                                                    | 1 ^        |
|                                                                                                    |                                                        |                                                                                                    |                                                                          |                                                                                                    |                                                                                                    |                                                                                                    |                                                                                                    |                      |              |                                                                                                    |                                                                                                    | 600<br>400<br>200                                                                                                    | 800 <sup>1000</sup> 1200<br>1400<br>1600<br>1800<br>2000                                                                                                    |            |
| 08:00                                                                                                    | 07:00                                                  | 08:00                                                                                                    | 00:00                                                                    | 10:00                                                                                                    | 11:00                                                                                                    | 12:00                                                                                                    | 13:00                                                                                                    | 14:00                | 15:00        | 18:00                                                                                                    | 17:00                                                                                               |                                                                                                    |                                                                                                    |            |
|                                                                                                    |                                                        |                                                                                                    |                                                                          |                                                                                                    |                                                                                                    | No Matching Data                                                                                                    |                                                                                                    |                      |              |                                                                                                    |                                                                                                    |                                                                                                    |                                                                                                    |            |
| Subscription License                                                                                                    | e Usage by Dev                                         | ice Category                                                                                                    |                                                                          |                                                                                                    | Subsc                                                                                                    | ription License Usage                                                                                                    | e by Device Class                                                                                                    |                      |              |                                                                                                    |                                                                                                    | Subscription Licensing Reports                                                                                                    |                                                                                                    |            |
| Subscription License                                                                                                    | e Usage by Dev                                         | ice Category                                                                                                    |                                                                          |                                                                                                    | • Subsc                                                                                                    | ription License Usage                                                                                                    | e by Device Class                                                                                                    |                      |              |                                                                                                    |                                                                                                    | Subscription Licensing Reports                                                                                                    |                                                                                                    | •          |
| Subscription License                                                                                                    | e Usage by Dev                                         | ice Category<br><u>Device Cou</u>                                                                                                    | <u>ni</u>                                                                | <u>As of</u>                                                                                                    | Subsc                                                                                                    | ription License Usage                                                                                                    | e by Device Class                                                                                                    | Device C             | ount         | A                                                                                                    | s of                                                                                                | Subscription Licensing Reports     Subscription License Usage Rep                                                                                                    | ort by Device                                                                                                    | •          |
| Subscription License<br>Device Cate:<br>Totals                                                                                                    | e Usage by Dev                                         | ice Category<br><u>Device Cour</u><br>781                                                                                                    | ni 201                                                                   | <u>As of</u><br>14-10-26 00:00:00                                                                                                    | Subsc     Totals                                                                                                    | Tription License Usage                                                                                                    | e by Device Class                                                                                                    | Device C             | ount         | A<br>2014-10-26 00:00:00                                                                                                    | <u>s of</u>                                                                                         | Subscription Licensing Reports     Subscription License Usage Rep                                                                                                    | ort by Device                                                                                                    | •          |
| Subscription License<br>Device Cates<br>- Totals<br>Cioid JaaS                                                                                                    | e Usage by Dev                                         | ice Category<br><u>Device Cou</u><br>781<br>2                                                                                                    | ni<br>201<br>201                                                         | <u>As of</u><br>14-10-26 00:00:00<br>14-10-26 00:00:00                                                                                                    | Subsc     Totals     Accou                                                                                                    | ription License Usage<br>Device Class<br>s<br>nt   AWS Account                                                                                                    | e by Device Class<br>1                                                                                                    | <u>Device C</u><br>1 | <u>ount</u>  | A<br>2014-10-26 00:00:00<br>2014-10-26 00:00:00                                                                                                    | <u>s of</u>                                                                                         | Subscription Licensing Reports     Subscription License Usage Rep     Organizations                                                                                                    | ort by Device                                                                                                    | •          |
| Subscription License<br>Device Cate:<br>Totals<br>Cloid JaaS<br>Cloud Account                                                                                                    | e Usage by Dev<br>gery •                               | ice Category<br>Device Cout<br>781<br>2<br>1                                                                                                    | ni<br>201<br>201<br>201                                                  | <u>As of</u><br>14-10-26 00:00:00<br>14-10-26 00:00:00<br>14-10-26 00:00:00                                                                                                    | Subsc     Totals     Accou     Advan                                                                                                    | Device Class<br>at   AWS Account<br>ced Telecommunicatio                                                                                                    | e by Device Class<br>78<br>1<br>ons Modules Ltd 1                                                                                                    | <u>Device C</u><br>1 | <u>ount</u>  | A<br>2014-10-26 00:00:00<br>2014-10-26 00:00:00<br>2014-10-26 00:00:00                                                                                                    | <u>s of</u><br>1                                                                                    | Subscription Licensing Reports     Subscription License Usage Rep     Organizations     Organizations                                                                                                    | ort by Device                                                                                                    | •          |
| Subscription License<br>Device Cate<br>Totals<br>Cloid.teaS<br>Cloud Account<br>Cloud AppService                                                                                                    | e Usage by Dev<br><u>gery</u> •                        | ice Category<br>Device Cour<br>781<br>2<br>1<br>2                                                                                                    | ni<br>201<br>201<br>201<br>201                                           | As of<br>14-10-26 00:00:00<br>14-10-26 00:00:00<br>14-10-26 00:00:00<br>14-10-26 00:00:00                                                                                                    | Subsc     Totals     Accou     Advan     APC 1                                                                                                    | no Matching Data<br>ription License Usage<br><u>Device Class</u><br>nt   AWS Account<br>ced Telecommunicatio<br>WasterSwitch PDU                                                                                                    | e by Device Class<br>78<br>1<br>ons Modules Ltd 1<br>1                                                                                                    | Device C             | <u>ount</u>  | Á<br>2014-10-26 00:00:00<br>2014-10-26 00:00:00<br>2014-10-26 00:00:00<br>2014-10-26 00:00:00                                                                                                    | <u>a of</u><br>)<br>)                                                                               | Subscription Licensing Reports     Subscription License Usage Rep     Organizations     Organizations     Organizations     Organizations                                                                                                    | ort by Device                                                                                                    | •          |
| Subscription License<br>Device Cates<br>Totals<br>Cloid lasS<br>Cloud Account<br>Cloud AppService<br>Cloud AvailabilityZon                                                                                                    | e Usage by Dev<br>gery •<br>16                         | ice Category<br>Device Cour<br>781<br>2<br>1<br>2<br>7                                                                                                    | ni<br>201<br>201<br>201<br>201<br>201<br>201                             | <u>Ås of</u><br>14-10-26 00:00:00<br>14-10-26 00:00:00<br>14-10-26 00:00:00<br>14-10-26 00:00:00                                                                                                    | - Totali<br>Accou<br>Advan<br>APC   1<br>APC   2                                                                                                    | no instelling Usta<br>ription License Usage<br><u>Device Class</u><br>s<br>nt   AWS Account<br>ced Telecommunicatic<br>MasterSwitch PDU<br>SmartUPS 2200                                                                                                    | e by Device Class<br>1<br>ons Modules Ltd 1<br>1<br>1                                                                                                    | Device C             | <u>ount</u>  | 2014-10-26 00:00:00<br>2014-10-26 00:00:00<br>2014-10-26 00:00:00<br>2014-10-26 00:00:00<br>2014-10-26 00:00:00                                                                                                    | <u>s of</u><br>)<br>)<br>)                                                                          | Subscription Licensing Reports     Subscription License Usage Rep     Organizations     Organizations                                                                                                    | ort by Device                                                                                                    |            |
| Subscription License<br>Device Cate:<br>Totals<br>Cioid JaaS<br>Cioid Account<br>Cioud Account<br>Cioud AppService<br>Cioud AvailabilityZon<br>Cioud Compute                                                                                                    | e Usage by Dev<br>sony •<br>ne                         | ice Category<br><u>Device Cou</u><br>781<br>2<br>1<br>2<br>7<br>7<br>235                                                                                                    | ni<br>201<br>201<br>201<br>201<br>201<br>201<br>201                      | <u>As of</u><br>14-10-26 00:00:00<br>14-10-26 00:00:00<br>14-10-26 00:00:00<br>14-10-26 00:00:00<br>14-10-26 00:00:00                                                                                                    | - Subsc<br>- Totals<br>Accou<br>Advan<br>APC   1<br>APC   1                                                                                                    | Device Class<br>Device Class<br>Device Class<br>to AWS Account<br>ced Telecommunicatio<br>MasterSwitch PDU<br>Smart/UPS 2200<br>UPS                                                                                                    | e by Device Class<br>1<br>1<br>nons Modules Ltd 1<br>1<br>1<br>1                                                                                                    | <u>Device C</u>      | <u>sunt</u>  | A<br>2014-10-26 00:00:0<br>2014-10-26 00:00:0<br>2014-10-26 00:00:0<br>2014-10-26 00:00:0<br>2014-10-26 00:00:0<br>2014-10-26 00:00:00                                                                                                    | <u>s of</u><br>)<br>)<br>)<br>)                                                                     | Subscription Licensing Reports     Subscription License Usage Rep     Organizations     Organizations     Organizations     Netapp                                                                                                    | Options<br>Coptions<br>in Include Baseline<br>Separate Totals by Type                                                                                                    |            |
| Subscription License<br>Device Cates<br>- Totals<br>Cloid JaaS<br>Cloid AppService<br>Cloud AppService<br>Cloud AppService<br>Cloud Compute<br>Cloud Database                                                                                                    | e Usage by Dev<br>serv •<br>ne                         | ice Category<br><u>Device Cou</u><br>781<br>2<br>1<br>2<br>7<br>225<br>1                                                                                                    | nt<br>201<br>201<br>201<br>201<br>201<br>201<br>201<br>201               | <u>As of</u><br>14-10-26 00:00:00<br>14-10-26 00:00:00<br>14-10-26 00:00:00<br>14-10-26 00:00:00<br>14-10-26 00:00:00<br>14-10-26 00:00:00                                                                                                    | - Totals<br>Accou<br>Advan<br>APC 1<br>APC 1<br>APC 1                                                                                                    | Device Class<br>Device Class<br>ant   AWS Account<br>cod Telecommunicatic<br>WasterSwitch PDU<br>SmartUPS 2200<br>JPS<br>Web/SNIMP Manageme                                                                                                    | e by Device Class<br>78<br>1<br>ons Modules Ltd 1<br>1<br>1<br>ent Card 1                                                                                                    | <u>Device C</u>      | 2011         | A<br>2014-10-26 00:000<br>2014-10-26 00:000<br>2014-10-26 00:000<br>2014-10-26 00:000<br>2014-10-26 00:000<br>2014-10-26 00:000<br>2014-10-26 00:000                                                                                                    | <u>a of</u><br>}<br>}<br>}                                                                          | Subscription Licensely Reports     Subscription License Usage Rep     Organizations     Organizations     Organizations     Organizations     Organizations     Subscription                                                                                                    | ort by Device                                                                                                    |            |
| Subscription License<br>Device Cates<br>Totals<br>Cloid Account<br>Cloud Account<br>Cloud Account<br>Cloud AvailabilityZon<br>Cloud AvailabilityZon<br>Cloud Database<br>Cloud Network                                                                                                    | e Usage by Dev<br><u>2207</u> •<br>10                  | ice Category<br><u>Davice Cost</u><br>781<br>2<br>1<br>2<br>7<br>7<br>2<br>35<br>1<br>1<br>2<br>2<br>1<br>2<br>3<br>1<br>1<br>2<br>3<br>5<br>1<br>1<br>2<br>3<br>5<br>1<br>1<br>2<br>3<br>5<br>1<br>1<br>2<br>1<br>2<br>2<br>2<br>2<br>2<br>2<br>2<br>2<br>2<br>2<br>2<br>2<br>2 | ni<br>201<br>201<br>201<br>201<br>201<br>201<br>201<br>201<br>201        | <u>Ås of</u><br>14-10-26 00:00:00<br>14-10-26 00:00:00<br>14-10-26 00:00:00<br>14-10-26 00:00:00<br>14-10-26 00:00:00<br>14-10-26 00:00:00<br>14-10-26 00:00:00                                                                                                    | - Totali<br>Accou<br>Advan<br>APC   1<br>APC   1<br>APC   1<br>APC   1                                                                                                    | Device Class<br>Device Class<br>ant   AWS Account<br>ced Telecommunicatic<br>MasterSwitch PDU<br>SmartUPS 2200<br>UPS<br>Web/SNMP Manageme<br>Web/SNMP Manageme                                                                                                    | e by Device Class<br>78<br>1<br>ons Modules Ltd 1<br>1<br>1<br>ent Card 1<br>ent Card 1                                                                                                    | <u>Device C</u>      | <u>sunt</u>  | 2014-10-26 00:00:00<br>2014-10-26 00:00:00<br>2014-10-26 00:00:00<br>2014-10-26 00:00:00<br>2014-10-26 00:00:00<br>2014-10-26 00:00:00<br>2014-10-26 00:00:00<br>2014-10-26 00:00:00                                                                                                    | <u>* of</u><br>)<br>)<br>)<br>)<br>)<br>)                                                           | Subscrption Licensing Reports     Subscription License Usage Rep     Organizations     Organizations     Organizations     Merges     Subscription     Text     Text     Text     Text     Text     Text     Text     Text     Text     Text     Text     Text     Text     Text     Text     Text     Text     Text     Text     Text                                                                                                    | ort by Device                                                                                                    |            |
| Subscription License<br><u>Device Cate</u><br>- Totals<br>Cioid Jas5<br>Cioid Account<br>Cioid AppService<br>Cioid Availabilty.Zon<br>Cioid Compute<br>Cioid Ostabase<br>Cioid Nationas<br>Cioid Network<br>Cioid Region                                                                                                    | e Usage by Dev<br>sery *<br>ne                         | ice Category<br><u>Davice Cour</u><br>781<br>2<br>1<br>2<br>7<br>7<br>235<br>1<br>1<br>2<br>3                                                                                                    | ni<br>201<br>201<br>201<br>201<br>201<br>201<br>201<br>201<br>201<br>201 | <u>As of</u><br>14-10-26 00:00:00<br>14-10-26 00:00:00<br>14-10-26 00:00:00<br>14-10-26 00:00:00<br>14-10-26 00:00:00<br>14-10-26 00:00:00<br>14-10-26 00:00:00                                                                                                    | Subsc     Totals     Accou     Advan     APC       APC                                                                                                    | Device Class -<br>Device Class -<br>S<br>nt   AWS Account<br>ced Telecommunication<br>MasterSwitch PDU<br>SmartUPS 2200<br>UPS<br>Web/SNUP Manageme<br>d Communications   PI                                                                                                    | e by Device Class<br>78<br>1<br>ons Modules Ltd 1<br>1<br>1<br>ent Card 1<br>1<br>peline BRI 1                                                                                                    | <u>Device C</u>      | <u>54111</u> | A 2014-10-26 00:000<br>2014-10-26 00:000<br>2014-10-26 00:000<br>2014-10-26 00:000<br>2014-10-26 00:000<br>2014-10-26 00:000<br>2014-10-26 00:000<br>2014-10-26 00:000<br>2014-10-26 00:000                                                                                                    | <u>a of</u><br>                                                                                     | Subscription License Usage Rep<br>Subscription License Usage Rep<br>Organizations<br>() Al Organizations<br>Organizations<br>Organizations<br>Organizations<br>Organizations<br>Organizations                                                                                                    | ort by Device                                                                                                    |            |
| Subscription License<br>Device Cates<br>Totals<br>Cloid JaaS<br>Cloid Account<br>Cloud ApoService<br>Cloud AvailabilityZon<br>Cloud Compute<br>Cloud AvailabilityZon<br>Cloud Statabase<br>Cloud Network<br>Cloud Service                                                                                                    | e Usage by Dev                                         | ice Category<br><u>Davide Cour</u><br>781<br>2<br>7<br>7<br>2<br>3<br>1<br>1<br>2<br>3<br>1<br>9                                                                                                    | ni<br>201<br>201<br>201<br>201<br>201<br>201<br>201<br>201<br>201<br>201 | <u>As of</u><br>14-10-26 00:00:00<br>14-10-26 00:00:00<br>14-10-26 00:00:00<br>14-10-26 00:00:00<br>14-10-26 00:00:00<br>14-10-26 00:00:00<br>14-10-26 00:00:00<br>14-10-26 00:00:00                                                                                                    | Subsc     Totali     Accou     Advan     APC [1     APC]     APC [1     APC]     APC [1     APC]     APC [1     APC]     APC     APC                                                                                                    | No Instituting Data<br>ription License Usage<br><u>Device Class</u> -<br>s<br>nt   AWS Account<br>cod Telecommunication<br>Meb/SNUP Manageme<br>Web/SNUP Manageme<br>d Communications   Pl<br>d Communications   Pl                                                                                                    | e by Device Class                                                                                                    | Device C             | <u>sunt</u>  | A<br>2014-10-26 00:00:00<br>2014-10-26 00:00:00<br>2014-10-26 00:00:00<br>2014-10-26 00:00:00<br>2014-10-26 00:00:00<br>2014-10-26 00:00:00<br>2014-10-26 00:00:00<br>2014-10-26 00:00:00<br>2014-10-26 00:00:00                                                                                                    | <u>* of</u><br>)<br>)<br>)<br>)<br>)<br>)<br>)<br>)<br>)<br>)<br>)<br>)                             | Subscription Licensey Reports     Subscription License Usage Rep     Organizations     Organizations     Organizations     Organizations     Organizations     Trate     Trat     Trate     Trate     Tra                                                                                                    | ort by Device                                                                                                    |            |
| Stibsorption License<br>Device Cate<br>Totals<br>Chold Account<br>Chold Account<br>Chold Account<br>Chold Account<br>Chold Acapterice<br>Chold AssistingZon<br>Chold Compute<br>Chold AssistingZon<br>Chold Storage<br>Chold Storage                                                                                                    | e Usage by Dev<br>serv •                               | ce Category<br><u>Davies Cou</u><br>2<br>1<br>2<br>2<br>7<br>7<br>7<br>2<br>3<br>1<br>1<br>2<br>3<br>1<br>9<br>2<br>247                                                                                                    | ni<br>201<br>201<br>201<br>201<br>201<br>201<br>201<br>201<br>201<br>201 | <u>As of</u><br>14-10-26 00:000<br>14-10-26 00:000<br>14-10-26 00:0000<br>14-10-26 00:0000<br>14-10-26 00:0000<br>14-10-26 00:0000<br>14-10-26 00:0000<br>14-10-26 00:0000<br>14-10-26 00:0000                                                                                                    | Subsc     Totab     Accou     Advan     APC1     APC1     APC1     APC1     APC1     APC1     AScen     Assen     Assen                                                                                                    | Trabion Lucense Usage<br>Device Class +<br>s + JAVS Account<br>cell Telecommunication<br>MasterSwitch POU<br>SmmtUPS 2200<br>JPS<br>Web/SNMP Manageme<br>4 Communications IP<br>4 Computer Corp. I DE                                                                                                    | by Device Class                                                                                                    | Device C             | 2 <u>011</u> | 2014-10-26 00:000<br>2014-10-26 00:000<br>2014-10-26 00:000<br>2014-10-26 00:000<br>2014-10-26 00:000<br>2014-10-26 00:000<br>2014-10-26 00:000<br>2014-10-26 00:000<br>2014-10-26 00:000<br>2014-10-26 00:000                                                                                                    |                                                                                                    | Cubscrption Licensing Reports                                                                                                    | ort by Device                                                                                                    |            |
| Stibscription Leonae<br>Device Cate<br>- Totals<br>Cloid IasS<br>Cloid AsS<br>Cloid Ass<br>Cloid Assist<br>Cloid Assist<br>Cloid Assist<br>Cloid Compute<br>Cloid Chartoss<br>Cloid Chartoss<br>Cloid Chartoss<br>Cloid Chartoss<br>Cloid Chartoss<br>Cloid Service<br>Cloid Service<br>Cloid Service<br>Environmental (PDU                                                                                                    | e Usage by Dev<br>2007 •<br>16                         | cc Category<br>Device Cour<br>781<br>2<br>7<br>7<br>7<br>7<br>7<br>7<br>7<br>7<br>7<br>7<br>7<br>7<br>7                                                                                                    | nt<br>201<br>201<br>201<br>201<br>201<br>201<br>201<br>201<br>201<br>201 | As of<br>14-10-26 0:00 0:00<br>14-10-26 0:00 0:00                                                                                                    | Subsc     Totali     Accou     Advan     APC II     APC II     APC IV     APC IV     Ascen     Ascen     Ascen     Ascen     Ascen                                                                                                    | Troine License Usege<br><u>Device Class</u><br>at plot License Usege<br>at 1 AWS Account<br>ced Telecommunications<br>PIPS<br>Web/SNMP Manageme<br>Web/SNMP Manageme<br>Veb/SNMP Manageme<br>(compute Cost<br>(Compute Cost<br>(Compute Cost)<br>Compute Cost<br>(Compute Cost)<br>(Compute Cost)<br>(Cost)<br>(Cost)<br>(Cos            | e by Device Class                                                                                                    | Device C             | 201          | 2014-10-28 0.00 00<br>2014-10-28 0.00 00<br>2014-10-28 0.00 00<br>2014-10-28 0.00 00<br>2014-10-28 0.00 00<br>2014-10-28 0.00 00<br>2014-10-28 0.00 00<br>2014-10-28 0.00 00<br>2014-10-28 0.00 00<br>2014-10-28 0.00 00<br>2014-10-28 0.00 00<br>2014-10-28 0.00 00<br>2014-10-28 0.00 00                                                                                                    | * s(<br>)<br>)<br>)<br>)<br>)<br>)<br>)<br>)<br>)<br>)<br>)<br>)<br>)<br>)<br>)<br>)<br>)<br>)<br>) | Cubscrption Licensing Reports     Subscription License Usage Rep     Organizations     Organizations     Organizati                                                                                                    | Coptica<br>Coptica<br>Cop |            |
| Stibscription Lecense<br>Device Cates<br>- Totals<br>Chol LasS<br>Chol LasS<br>Chol AspService<br>Choud AppService<br>Choud AppService<br>Choud Asphanes<br>Choud Asphanes<br>Choud Asphanes<br>Choud Service<br>Choud Service<br>Choud Service<br>Choud Service<br>Choud Service<br>Choud Service                                                                                                    | e Usage by Dev<br>2807 •<br>16                         | ce Category<br>Device Cou<br>2<br>1<br>2<br>2<br>7<br>7<br>2<br>2<br>3<br>1<br>1<br>2<br>3<br>19<br>9<br>1<br>1<br>4<br>-<br>-<br>-<br>-<br>-<br>-<br>-<br>-<br>-<br>-<br>-<br>-<br>-                                                                                                    | 01<br>201<br>201<br>201<br>201<br>201<br>201<br>201<br>201<br>201<br>2   | <u>As of</u><br>14-10-26 00:00:00<br>14-10-26 00:00:00<br>14-10-26 00:00:00<br>14-10-26 00:00:00<br>14-10-26 00:00:00<br>14-10-26 00:00:00<br>14-10-26 00:00:00<br>14-10-26 00:00:00<br>14-10-26 00:00:00<br>14-10-26 00:00:00                                                                                                    | Subsc     Totak     Accou     Advan     AFC       AFC       AFC       AFC       AFC       AFC       AFC       AFC       Ascen     Assee     Availal     Availal                                                                                                    | Tradio latense Usage<br>Tradio latense Usage<br>Device Case -<br>Device Case -<br>S -<br>10                                                                                                    | e by Device Class<br>78<br>1<br>ons Modules Ltd 1<br>1<br>ent Card 1<br>1<br>mit Card 1<br>1<br>peline Rul 1<br>beline BRI 1<br>beline router 1<br>1<br>M 1<br>N 49<br>2<br>a LWS Availab 3                                                                                                    | Device C             |              | A<br>2014-10-26 0.0000<br>2014-10-26 0.0000<br>2014-10-26 0.0000<br>2014-10-26 0.0000<br>2014-10-26 0.0000<br>2014-10-26 0.0000<br>2014-10-26 0.0000<br>2014-10-26 0.0000<br>2014-10-26 0.0000<br>2014-10-26 0.0000<br>2014-10-26 0.0000<br>2014-10-26 0.0000                                                                                                    |                                                                                                    | Subscription Licensing Reports     Subscription License Usage Rep     Organizations     Organizations     Organizations     Integra     Total     Total                                                                                                    | Coptons<br>Coptons<br>Coptons<br>Coptons<br>Copton<br>Separate Totals by Type                                                                                                    | Generate   |
| Subscription Excesso<br>Device Cate<br>Totals<br>Child JasS<br>Child JasS<br>Child AssC<br>Child AppService<br>Child AppService<br>Child AppService<br>Child Ashabase<br>Child Network<br>Child Service<br>Child Service<br>Service<br>Service | e Usage by Dev<br>2004 •<br>10                         | Ince Category<br>Pavice Court<br>781<br>2<br>1<br>2<br>2<br>3<br>1<br>1<br>2<br>3<br>1<br>1<br>2<br>2<br>4<br>2<br>2<br>4<br>2<br>2<br>4<br>2<br>2<br>3<br>1<br>2<br>2<br>3<br>3<br>1<br>2<br>2<br>3<br>3<br>2<br>4<br>2<br>2<br>3<br>5<br>5<br>5<br>5<br>5<br>5<br>5<br>5<br>5<br>5<br>5<br>5<br>5                                                                                                    | n1<br>201<br>201<br>201<br>201<br>201<br>201<br>201<br>201<br>201<br>20  | As of<br>14-10-28 0:0000<br>14-10-28 0:0000<br>14-10-28 0:0000<br>14-10-28 0:0000<br>14-10-28 0:0000<br>14-10-28 0:0000<br>14-10-28 0:0000<br>14-10-28 0:00000<br>14-10-28 0:000000<br>14-10-28 0:000000<br>14-10-28 0:000000<br>14-10-28 0:000000<br>14-10-28 0:000000<br>14-10-28 0:000000<br>14-10-28 0:0000000000<br>14-10-28 0:00000000000000000000000000000000000                                                                                                    | Subsc     Subsc     Totali     Accou     Advan     APC I     Arc I     Arc I                                                                                                    | Troto Natching Usia<br>Troton Lucense Usage<br>ant   AWS Account<br>MaterSwitch POU<br>SmartUPS 2200<br>UPS<br>Veb/SMMP Manageme<br>Acb/SMMP Manageme<br>Acb/SMMP Manageme<br>Acb/SMMP Manageme<br>Account.com<br>Dibly Zone – N. Caltion<br>Dibly Zone – N. Caltion<br>Dibly Zone – N. Virgini<br>Dibly Zone – N. Virgini<br>Dibly Zone – N. Virgini<br>Dibly Zone – N. Virgini<br>Dibly Zone – N. Virgini<br>Dibly Zone – N. Virgini<br>Dibly Zone – N. Virgini<br>Dibly Zone – N. Virgini<br>Dibly Zone – N. Caltion                                                                                                    | e by Device Class                                                                                                    | Device C             | 2041         | 2014-10-28 0.000 0<br>2014-10-28 0.000 0<br>2014-10-28 0.000 0<br>2014-10-28 0.0000 0<br>2014-10-28 0.0000 0<br>2014-10-28 0.0000 0<br>2014-10-28 0.0000 0<br>2014-10-28 0.0000 0<br>2014-10-28 0.0000 0<br>2014-10-28 0.0000 0<br>2014-10-28 0.0000 0                                                                                                    |                                                                                                    | Subacyton Leaning Reports     Subacyton Leaning Reports     Subacyton Leaning Reports     Organization     Organization     Organization     Organization     Tere     Super     Tere     Tere     T                                                                                                    | ort by Bevice<br>Coptions<br>Coptions<br>Separate Totals by Type                                                                                                    | Generate   |
| Stibscription Locasic<br>Davids Cates<br>- Totals<br>Child JasS<br>Child JasS<br>Child AspService<br>Child AppService<br>Child AppService<br>Child Storage<br>Child Storage<br>Child Storage<br>Child Storage<br>Environmental IDU<br>Environmental IDU<br>Environmental IDU<br>Environmental IDU                                                                                                    | e Usage by Dev<br>serv *                               | ce Category<br>Device Cou<br>2<br>1<br>2<br>2<br>7<br>7<br>1<br>1<br>2<br>3<br>19<br>247<br>1<br>1<br>2<br>2<br>7<br>7<br>7<br>7<br>7<br>7<br>7<br>7<br>7<br>7<br>7<br>7<br>7                                                                                                    | ni<br>201<br>201<br>201<br>201<br>201<br>201<br>201<br>201<br>201<br>201 | <u>Aa af</u><br>14-10-26 00 00 00<br>14-10-26 00 00 00<br>14-10-26 00 00 00<br>14-10-26 00 00 00<br>14-10-26 00 00 00<br>14-10-26 00 00 00<br>14-10-26 00 00 00<br>14-10-26 00 00 00<br>14-10-26 00 00 00<br>14-10-26 00 00 00<br>14-10-26 00 00 00<br>14-10-26 00 00 00                                                                                                    | - Totali<br>Accou<br>Advan<br>APC I<br>APC I<br>APC I<br>APC I<br>APC I<br>Accon<br>Ascen<br>Ascen<br>Ascen<br>Ascen<br>Ascen<br>Ascen                                                                                                    | Tradinations of Usepe<br>Device Class +<br>Device Class +<br>and AWS Account<br>cell Telecommunication<br>martUPS 2200<br>UPS<br>SIMUP Manageme<br>d Communications IP<br>/ Computer Corp. 106<br>d Communications IP<br>/ Computer Corp. 106<br>d Communications IP<br>/ Computer Corp. 106<br>Diffy Zone – N. Californ<br>Diffy Zone – N. Californ<br>Diffy Zone – Sydney  <br>106M                                                                                                    | e by Device Class<br>78<br>1<br>ons Modules Ltd 1<br>1<br>ent Card 1<br>1<br>ent Card 1<br>1<br>beline Rou<br>1<br>beline router 1<br>1<br>Min 1 AWS Availabit 2<br>AWS Availabit 2<br>1                                                                                                    | Device C             | 5 <u>441</u> | 2014-10-28         0.000           2014-10-28         0.000           2014-10-28         0.000           2014-10-28         0.000           2014-10-28         0.000           2014-10-28         0.000           2014-10-28         0.000           2014-10-28         0.000           2014-10-28         0.000           2014-10-28         0.000           2014-10-28         0.000           2014-10-28         0.000           2014-10-28         0.000           2014-10-28         0.000           2014-10-28         0.000           2014-10-28         0.000           2014-10-28         0.000           2014-10-28         0.000           2014-10-28         0.000           2014-10-28         0.000           2014-10-28         0.000           2014-10-28         0.000           2014-10-28         0.000           2014-10-28         0.000           2014-10-28         0.000                                                                                                              |                                                                                                    | Subaception Leanary Reports     Subaception Leanary Reports     Subaception Leanary Reports     Subaception Leanary Reports     Comparison     Subaception Leanary Reports     Subaception Leanary Reports     Subaception Leanary Reports                                                                                                    | ort by Device<br>Options<br>Options<br>Separate Totals by Type<br>ort by Type                                                                                                    | Generate   |
| Subscription Excess<br>Device Cate<br>Totals<br>Child lasS<br>Child lasS<br>Child Asystemic<br>Child AppService<br>Child AppService<br>Child AppService<br>Child Ashabase<br>Child Network<br>Child Service<br>Child Service<br>Service<br>Service<br>S       | e Usage by Dev                                         | Ince Category<br>Device Cour<br>2<br>1<br>2<br>2<br>7<br>7<br>7<br>7<br>1<br>1<br>3<br>19<br>9<br>227<br>1<br>1<br>2<br>2<br>7<br>7<br>7<br>7<br>7<br>7<br>7<br>7<br>7<br>7<br>7<br>7<br>7                                                                                                    | ei<br>201<br>201<br>201<br>201<br>201<br>201<br>201<br>201<br>201<br>201 | 44.10.26 00.00.30<br>44.10.26 00.00.30<br>44.10.28 00.00.30<br>14.10.28 00.00.30<br>14.10.28 00.0                                                                                                    | Subsc     Subsc     Totali     Accou     Advan     APC 1     APC 1                                                                                                    | Tribon luicense Usege<br>Tribon luicense Usege<br>Device Case v<br>a<br>AWS Account<br>MasterSwitch POU<br>Des State Communication<br>SamtUPS 2200<br>JPS<br>Web/SNIP Manageme<br>Veb/SNIP Manageme<br>Veb/SNIP Manageme<br>New Manageme<br>New Manageme                                                                                                    | e by Device Class 78 78 78 79 70 70 70 70 70 70 70 70 70 70 70 70 70                                                                                                    | Device C             | 201          | 2014-10-28 00.000         2014-10-28 00.000           2014-10-28 00.000         2014-10-28 00.000           2014-10-28 00.000         2014-10-28 00.000           2014-10-28 00.000         2014-10-28 00.000           2014-10-28 00.000         2014-10-28 00.000           2014-10-28 00.000         2014-10-28 00.000           2014-10-28 00.000         2014-10-28 00.000           2014-10-28 00.000         2014-10-28 00.000           2014-10-28 00.000         2014-10-28 00.000           2014-10-28 00.000         2014-10-28 00.000           2014-10-28 00.000         2014-10-28 00.000           2014-10-28 00.000         2014-10-28 00.000           2014-10-28 00.000         2014-10-28 00.000                                                                                                    |                                                                                                    | Subacrytion Leane Ukage Rep<br>Organizations<br>Organizations<br>Or | ort by Bevice<br>Colora<br>Colora<br>Separate Totals by Type<br>The Totals by Type<br>The Totals by Type                                                                                                    | Generate   |
| Subscription License<br>Device Cate<br>Totals<br>Cloud AsS<br>Cloud ApService<br>Cloud AppService<br>Cloud AppService<br>Cloud CompUte<br>Cloud CompUte<br>Cloud Strape<br>Cloud Strape<br>Cloud Strape<br>Cloud Strape<br>Environmental (DU<br>Environmental (DU<br>Environmenta                                                                                                    | e Usage by Dev                                         | see Category<br><u>Device Coe</u><br>2<br>1<br>2<br>2<br>7<br>7<br>2<br>2<br>2<br>2<br>2<br>2<br>2<br>2<br>2<br>3<br>1<br>2<br>2<br>3<br>1<br>2<br>2<br>7<br>1<br>2<br>2<br>3<br>1<br>9<br>2<br>2<br>3<br>1<br>2<br>2<br>3<br>1<br>2<br>2<br>3<br>1<br>2<br>2<br>3<br>3<br>1<br>2<br>2<br>3<br>3<br>1<br>2<br>2<br>3<br>3<br>1<br>2<br>2<br>3<br>3<br>3<br>3<br>3<br>3<br>3<br>3<br>3<br>3<br>3<br>3<br>3                                                                                                    | ed<br>201<br>201<br>201<br>201<br>201<br>201<br>201<br>201<br>201<br>201 | At al<br>14-10-26 00:00:00<br>14-10-26 00:00:00<br>14-10-26 00:00<br>14-10-26 00:00:00<br>14-10-26 00:00<br>14-10-26 00:00:00<br>14-10-26 00:00<br>14-10-26 00:00<br>14-10-26 00:00<br>14-10-26 00:00<br>14-10-26 00:00<br>14-10-26 00:00<br>14-10-26 00:00<br>14-10-26 00:00<br>14-10-26 00:00<br>14-10-26 00:00<br>14-10-26 00:00<br>14-10-26 00:00<br>14-10-26 0                                                                                                    | - Totali<br>Accou<br>Advan<br>ACC 1<br>ACC 1<br>ACC 1<br>ACC 1<br>ACC 1<br>ACC 1<br>Accon<br>Assen<br>Assen<br>Ass                                                                                                    | report latenting Using<br>report latenting Using<br>Partice Class -<br>an I AWS Account<br>cell Steammunications<br>I AWS Account<br>cell Steammunications<br>J Computer Corp. 10<br>Disty Zone - N. Caltor<br>AccEMMM Manageme<br>d Communications   P<br>d Communications   P<br>d Communicati                                                                                                    | e by Device Class                                                                                                    | Device C             | <u>urt</u>   | 6         2014-10-20         0.000           2014-10-20         0.000         0.00           2014-10-20         0.000         0.00           2014-10-20         0.000         0.00           2014-10-20         0.000         0.00           2014-10-20         0.000         0.00           2014-10-20         0.000         0.00           2014-10-20         0.000         0.00           2014-10-20         0.000         0.00           2014-10-20         0.000         0.00           2014-10-20         0.000         0.00           2014-10-20         0.000         0.00           2014-10-20         0.000         0.00           2014-10-20         0.000         0.00           2014-10-20         0.000         0.00           2014-10-20         0.000         0.00           2014-10-20         0.000         0.00           2014-10-20         0.000         0.00           2014-10-20         0.000         0.00           2014-10-20         0.000         0.00           2014-10-20         0.000         0.00           2014-10-20         0.000         0.00           20                                                                                                    |                                                                                                    | Subacquire Leanaig Reports     Subacquire Leanaig Reports                                                                                                    | ord by Device<br>C Colons<br>C Debuds<br>Separate Totals by Type<br>ord by Type                                                                                                    | Generate   |
| Subscription License<br>Device Cetes<br>- Totals<br>Cloud AsS<br>Cloud Account<br>Cloud Asystemic<br>Cloud Service<br>Cloud Service<br>Cloud Storage<br>Environmental IPU<br>Environmental FDU<br>Environmental FDU<br>Environmental                                                                                                    | e Usage by Dev<br>abox •<br>he<br>ors<br>connect       | Ince Category                                                                                                    | ni<br>201<br>201<br>201<br>201<br>201<br>201<br>201<br>201<br>201<br>201 | At 10:26 00:000<br>4:10:26 00:000<br>4:10:26 00:0000<br>4:10:26 00:000<br>4:10:26 00:0000<br>4:10:26 00:000<br>4:10:26 00:000<br>4:10:26 000                                                                                                    | Subsc     Subsc     Totals     Accou     Advan     Acc)     Accou     Advan     Acc)     Accou     Accou     Accou     Accou     Accou     Accou     Accou     Accou     Accou     Accou     Accou     Accou     Accou     Accou     Accou     Accou     Accou     Accou     Accou     Accou     Accou     Brocas     Brocas                                                                                                    | Traban Microsoft Salary<br>Traban Microsoft Salary<br>Traban Microsoft Salary<br>a NWS Account<br>of LAWS Account<br>one The Communication<br>Microsoft Salary<br>MediSINIP Manageme<br>Veb/SINIP Manageme<br>Veb/SINIP Manageme                                                                                                    | e by Device Class 78 78 78 78 78 78 78 78 78 78 78 78 78                                                                                                    | Device C             | <u>art</u>   | 2014-10-28 00.000<br>2014-10-28 00.000<br>2014-10-28 0 |                                                                                                    | disacciption Learning Reports     disacciption Learning Reports     disacciption Learning Reports     disacciption Learning Report     disacciption Learning Report     disacciption     disacciption                                                                                                    | ot by Device<br>Options<br>Options<br>Separate Totals by Type<br>w<br>ort by Type                                                                                                    | Generate   |
| Subscription License<br>Device Cetter<br>Totals<br>Cloud ApS Could Lass<br>Cloud ApService<br>Cloud AppService<br>Cloud Service<br>Cloud Service<br>Cloud Service<br>Cloud Service<br>Cloud Service<br>Cloud Service<br>Cloud Service<br>Cloud Service<br>Cloud Service<br>Cloud Service<br>Cloud Service<br>Cloud Service<br>Retwork Application<br>Network Application<br>Network Application<br>Network Parchater                                                                                                    | e Usage by Dev<br>accy •<br>re<br>re<br>ors<br>ponnect | see Category<br><u>Device Coe</u><br>2<br>1<br>2<br>7<br>7<br>7<br>1<br>2<br>2<br>7<br>1<br>2<br>2<br>3<br>9<br>9<br>247<br>7<br>1<br>2<br>2<br>7<br>1<br>2<br>2<br>3<br>9<br>2<br>2<br>7<br>1<br>2<br>2<br>3<br>1<br>9<br>2<br>2<br>3<br>1<br>2<br>2<br>3<br>3<br>1<br>9<br>2<br>2<br>3<br>1<br>2<br>2<br>3<br>3<br>1<br>2<br>2<br>3<br>3<br>3<br>3<br>3<br>3<br>3<br>3<br>3<br>3<br>3<br>3<br>3                                                                                                    | 201<br>201<br>201<br>201<br>201<br>201<br>201<br>201<br>201<br>201       | Abs of           14-10-26 00 000-00           14-10-26 00 000-00           14-10-26 00 000           14-10-26 00 000           14-10-26 00 000           14-10-26 00 000           14-10-26 00 000           14-10-26 00 000           14-10-26 00 000           14-10-26 00 000           14-10-26 00 000           14-10-26 00 000           14-10-26 00 000           14-10-26 00 000           14-10-26 00 000           14-10-26 00 000           14-10-26 00 000           14-10-26 00 000           14-10-26 00 000           14-10-26 00 000           14-10-26 00 000           14-10-26 00 000           14-10-26 00 000                                                                                                    | Subsc     Subsc     Totalis     Accou     Advan     APC11     APC13     APC11     APC11     APC11     APC14     Ascen     Assen     Assen     Assen     Assen     Assen     Assen     Assen     Assen     Assen     Assen     Assen     Assen     Assen     Assen     Assen     Assen     Assen                                                                                                    | report latenting Using<br>report latenting Using<br>Partice Class -<br>an II AWS Account<br>cell Steammunication<br>HasterSwitch POU<br>SmartUS 2200<br>JPS<br>AccEMME Manageme<br>d Communications IP<br>d Communications IP<br>d Communications                                                                                                    | s by Davice Class                                                                                                    | Device C             | 84           | 2014-10-28 0.0002<br>2014-10-28 0.0002<br>2014-10-28 0 |                                                                                                    | Subacquire Leansing Reports     Subacquire Leansing Reports     Galacticity of Characterise Usage Report     A Organizations     Urganizations     Urganizations     Urganizations     Urganizations     Urganizations     Urganizations     Subacquire to the set of days                                                                                                    | ort by Device                                                                                                    | Generate   |
| Subscription License<br>Device Cetes<br>- Totals<br>Cloud AsS<br>Cloud Account<br>Cloud AppService<br>Cloud Service<br>Cloud Service<br>Cloud Storage<br>Environmental IPU<br>Environmental IPU<br>Environmental IPU<br>Environmental PU<br>Environmental                                                                                                    | e Usage by Dev<br>agent •<br>ne<br>ors<br>connect      | Ince Category                                                                                                    | ci<br>2010<br>2010<br>2010<br>2010<br>2010<br>2010<br>2010<br>201        | At 25<br>41-10-26 00:00:00<br>41-10-26 00:00:00<br>41-10-26 00:00<br>41-10-26 00:00<br>41-10-26 00<br>41-10-26 000 | <ul> <li>Statistics</li> <li>Statistics</li> <li>Arteria</li> <li>Arteria</li> <li>Arteria</li> <li>Arteria</li> <li>Arteria</li> <li>Arteria</li> <li>Arteria</li> <li>Arteria</li> <li>Arteria</li> <li>Arteria</li> <li>Ascentia</li> <li>Ascentia</li></ul>                                                                                                    | vito Vacinite Usas<br>vito ta Eliconse Usago<br>Device Cases<br>a<br>I AVIS Account<br>ced Telecomunication<br>MasterS whon POU<br>SmartUPS 2200<br>UPS<br>Web/SIMIP Manageme<br>4 Communications IPI<br>4 Communications IPI<br>4 Communications IPI<br>4 Communications IPI<br>9 Communications IPI<br>10 Cell<br>10 Communications IPI<br>10 Cell<br>10 Communications IPI<br>10 Cell<br>10 Cell<br>10 Ce | a by Device Class                                                                                                    | Device C             | <u>ad</u>    | 2014-10-28 00.000<br>2014-10-28 00.000<br>2014-10-28 0 |                                                                                                    | Subacception Learning Reports      Subacception Learning Reports      Description Learning Reports      Description Learning Reports      Description Learning Reports      Description Learning Report      Subacception Learning Report      Subacception Learning Report      Transpan      Index of any      Index of any      Index of                                                                                                    | ort by Device<br>Options<br>Options<br>Separate Totals by Type<br>ort by Type                                                                                                    | Generate   |
| Subscription License<br>Device Cate<br>- Totals<br>Choid Jas5<br>Choid Account<br>Choid Account<br>Choid Account<br>Choid Account<br>Choid Service<br>Choid Network<br>Choid Service<br>Choid Service<br>Service<br>Service<br>Servic                                                                                                    | e Usage by Dev<br>accur -                              | Inco Category                                                                                                    | 200<br>200<br>201<br>201<br>201<br>201<br>201<br>201<br>201<br>201       | <u>A4.01</u><br>14.0126 000.000<br>14.0126 000.000<br>14.0126 0000                                                                                                    | <ul> <li>States</li> <li>Totala</li> <li>Accou</li> <li>Advan</li> <li>APCI</li> <li>APCI</li></ul>                                                                                                    | Viel Machine Ukape<br>Crucia Class<br>Crucia Class<br>A<br>1 AVIS Account<br>cell Telecommunication<br>MasterSwitch POU<br>SmartUPS 2200<br>UPS<br>UPS<br>VeciSituti P Manageme<br>VeciSituti P Manageme<br>Vec                                                                                                    | e by Device Class 78 ans Medules Lid 8 ans Medules Lid 8 ans Card+ ans Card+ | Device C             | 201          | 2014-10-28 0.0002<br>2014-10-28 0.0002<br>2014-10-28 0 |                                                                                                    | Subacryton Leanary Reports     Subacryton Leanary Reports     Organization     Organization     Organization     Organization     Organization     Organization     Organization     Subacryton Leanary Bage Rep     Tempson     Subacryton Leanary Bage Rep     Tempson     Subacryton Leanary Bage Rep                                                                                                    | ort by Bevice<br>Copting<br>Separate Totals by Type<br>ort by Type                                                                                                    | Generate   |
| Subscription Lecence<br>Device Cate<br>Totalia<br>Clobal Action<br>Device Cate<br>Device Cate                                                                                                    | e Usage by Dev                                         | no Category                                                                                                    | c)<br>2010<br>2020<br>2020<br>2020<br>2020<br>2020<br>2020<br>202        | 44-0.26 00000<br>44-0.26 00000<br>44-0.26 000000<br>44-0.26 00000000000000000000000000000000000                                                                                                    | <ul> <li>Subscr</li> <li>Totala</li> <li>Accou</li> <li>Advan</li> <li>APC I</li> <li>APC I</li> <l< td=""><td>teo valaciting data<br/>general de Carlos de Carlos<br/>ante de Carlos de Carlos<br/>anterior de Carlos de Carlos<br/>anterior de Carlos de Carlos de Carlos<br/>de Carlos de Carlos de Carlos de Carlos<br/>de Carlos de Carlos de Carlos de Carlos<br/>de Carlos de Carlos de Carlos de Carlos<br/>de Carlos de Carlos de Carlos de Carlos<br/>de Carlos de Carlos de Carlos de Carlos<br/>de Carlos de Carlos de Carlos de Carlos<br/>de Carlos de Carlos de Carlos de Carlos<br/>de Carlos de Carlos de Carlos de Carlos<br/>de Carlos de Carlos de Carlos de Carlos de Carlos<br/>de Carlos de Carlos de Carlos de Carlos de Carlos<br/>de Carlos de Carlos de Carlos de Carlos de Carlos de Carlos<br/>de Carlos de Carlos de Carlos</td><td>by Device Class<br/>78<br/>78<br/>78<br/>78<br/>78<br/>78<br/>78<br/>78<br/>78<br/>78</td><td>Device C</td><td>201</td><td>2014-1-0-20 0.0000<br/>2014-1-0-20 0.0000<br/>2014-1-0-20 0.00000<br/>2014-1-0-20 0.00000<br/>2014-1-0-20 0.00000<br/>2014-1-0-20 0.00000<br/>2014-1-0-20 0.000000<br/>2014-1-0-20 0.000000<br/>2014-1-0-20 0.000000<br/>2014-1-0-20 0.0000000<br/>2014-1-0-20 0.0000000<br/>2014-1-0-20 0.00000000<br/>2014-1-0-20 0.00000000000000000000000000000000</td><td></td><td>Subacquire Leansing Reports     Subacquire Leansing Reports     Subacquire Leanse Usage Rep     Organizations     Organizations     Organizations     Organizations     Organizations     Subacquire Leanse Usage Rep     Output format: [Web page (Irem)     Subacquire Loanse Usage Rep     Timesgan     Timesgan     Timesgan     Subacquire Loanse Usage Rep</td><td>ord by Device<br/>Colorado<br/>Separato Totak by Type<br/>separato Totak by Type<br/>ord by Type</td><td>Generate</td></l<></ul> | teo valaciting data<br>general de Carlos de Carlos<br>ante de Carlos de Carlos<br>anterior de Carlos de Carlos<br>anterior de Carlos de Carlos de Carlos<br>de Carlos de Carlos de Carlos de Carlos<br>de Carlos de Carlos de Carlos de Carlos<br>de Carlos de Carlos de Carlos de Carlos<br>de Carlos de Carlos de Carlos de Carlos<br>de Carlos de Carlos de Carlos de Carlos<br>de Carlos de Carlos de Carlos de Carlos<br>de Carlos de Carlos de Carlos de Carlos<br>de Carlos de Carlos de Carlos de Carlos<br>de Carlos de Carlos de Carlos de Carlos de Carlos<br>de Carlos de Carlos de Carlos de Carlos de Carlos<br>de Carlos de Carlos de Carlos de Carlos de Carlos de Carlos<br>de Carlos de Carlos                                                                                                    | by Device Class<br>78<br>78<br>78<br>78<br>78<br>78<br>78<br>78<br>78<br>78                                                                                                    | Device C             | 201          | 2014-1-0-20 0.0000<br>2014-1-0-20 0.0000<br>2014-1-0-20 0.00000<br>2014-1-0-20 0.00000<br>2014-1-0-20 0.00000<br>2014-1-0-20 0.00000<br>2014-1-0-20 0.000000<br>2014-1-0-20 0.000000<br>2014-1-0-20 0.000000<br>2014-1-0-20 0.0000000<br>2014-1-0-20 0.0000000<br>2014-1-0-20 0.00000000<br>2014-1-0-20 0.00000000000000000000000000000000                                                                                                    |                                                                                                    | Subacquire Leansing Reports     Subacquire Leansing Reports     Subacquire Leanse Usage Rep     Organizations     Organizations     Organizations     Organizations     Organizations     Subacquire Leanse Usage Rep     Output format: [Web page (Irem)     Subacquire Loanse Usage Rep     Timesgan     Timesgan     Timesgan     Subacquire Loanse Usage Rep                                                                                                    | ord by Device<br>Colorado<br>Separato Totak by Type<br>separato Totak by Type<br>ord by Type                                                                                                    | Generate   |

For detailed descriptions of each widget in the Subscription License Billing Dashboard, see the **Dashboards** manual.

#### Viewing Subscription Licensing Data

The Subscription Data page allows you to:

- View subscription licensing data that you have submitted to ScienceLogic
- Manually submit subscription licensing data to ScienceLogic

• Download the delivery status information for all data processed by the billing system within a specific date range

This page appears only in ScienceLogic's central licensing system.

### Viewing Device Count by License Type

The View Device Count by License Type pane displays a graph. The graph displays:

- Number of monitored devices on the y-axis.
- Date and time on the x-axis.
- Each colored line on the graph represents a device category.

Device categories are dependent upon your specific license agreement with ScienceLogic. The types of device categories that can appear in the **View Subscription License Data** modal page will reflect your license agreement with ScienceLogic.

### Viewing Delivery Status

The License Data Delivery Status page displays the status of one or more daily license-usage files. To view the License Data Delivery Status page:

- 1. Go to the **System Usage** page (System > Monitor > System Usage).
- 2. Click the [Subscription] button.
- 3. Select License Data Delivery Status.
- 4. The License Data Delivery Status modal page appears and displays a list of daily license-usage files. For each daily license-usage file, the License Data Delivery Status page displays the following:
  - Summary Date. Date associated with the daily license-usage file.
  - Delivery Status. Possible values are:
    - "0" (zero). File has not been uploaded to the ScienceLogic billing server.
    - "1" (one). File has been uploaded to the ScienceLogic billing server and may be deleted from the SL1 system by the automated maintenance process.

• Summary Size. Size of the daily license-usage file.

| cense Data Delivery | / Status            |       |                 | Ci                | ose / t |
|---------------------|---------------------|-------|-----------------|-------------------|---------|
| License Data        |                     |       |                 | Reset Dow         | nload   |
|                     | Summary Date •      |       | Delivery Status | Summary Size (kB) | Ŀ       |
| All                 |                     | V All | ~               |                   |         |
| 1.                  | 2013-11-06 00:00:00 |       | 1               | 136.6             | Γ       |
| 2.                  | 2013-11-05 00:00:00 |       | 1               | 135.6             | Ì       |
| 3.                  | 2013-11-04 00:00:00 |       | 1               | 136.1             | Ì       |
| 4.                  | 2013-11-03 00:00:00 |       | 1               | 135.6             | Ī       |
| 5.                  | 2013-11-02 00:00:00 |       | 1               | 135.5             | Ī       |
| 6.                  | 2013-11-01 00:00:00 |       | 1               | 135.9             | Ì       |
| 7.                  | 2013-10-31 00:00:00 |       | 1               | 95.2              | Ì       |
| 8.                  | 2013-10-30 00:00:00 |       | 1               | 135.6             | Ì       |
| 9.                  | 2013-10-29 00:00:00 |       | 1               | 135.8             | Ì       |
| 10.                 | 2013-10-28 00:00:00 |       | 1               | 135.7             | ĺ       |
| 11.                 | 2013-10-27 00:00:00 |       | 1               | 123.4             | ĺ       |
| 12.                 | 2013-10-26 00:00:00 |       | 1               | 122.9             | ĺ       |
| 13.                 | 2013-10-25 00:00:00 |       | 1               | 123.0             | ĺ       |
| 14.                 | 2013-10-24 00:00:00 |       | 1               | 122.3             | [       |
| 15.                 | 2013-10-23 00:00:00 |       | 1               | 114.6             | ĺ       |
| 16.                 | 2013-10-22 00:00:00 |       | 1               | 133.6             | [       |
| 17.                 | 2013-10-21 00:00:00 |       | 1               | 119.0             | Ī       |
| 18.                 | 2013-10-20 00:00:00 |       | 1               | 112.8             | [       |
| 19.                 | 2013-10-19 00:00:00 |       | 1               | 115.4             | [       |
| 20.                 | 2013-10-18 00:00:00 |       | 1               | 124.7             | Ē       |
| [Viewing Page: 1]   | ×                   |       |                 |                   |         |
|                     | Status Update File  |       | Browse Upl      | oad               |         |

#### Manually Uploading License Usage to ScienceLogic

If your SL1 system is configured to communicate with ScienceLogic, usage data will automatically be sent to the ScienceLogic billing server once a day. After the ScienceLogic billing server receives the usage data, SL1 will automatically mark the license usage file as delivered.

If your SL1 system is not configured to communicate with ScienceLogic or if the connection to the ScienceLogic billing server fails:

- You can use the License Data Delivery Status page to manually download the daily license-usage file.
- You can then log in to the ScienceLogic billing server and manually upload the daily license-usage file.
- You can then use the License Data Delivery Status page to upload the ScienceLogic "receipt" to your SL1 system, allowing SL1 to mark the license usage file as delivered.
- License usage files will not be deleted from your system until they are delivered.

#### Downloading the Daily License-Usage File

If your SL1 system is not configured to communicate with ScienceLogic or if the connection to the ScienceLogic billing server fails, you can use the **License Data Delivery Status** page to manually download the daily license-usage file. You can then log in to the ScienceLogic Licensing and Billing server and manually upload the daily license-usage file.

To download the daily license-usage file using the License Data Delivery Status page:

- 1. Go to the **System Usage** page (System > Monitor > System Usage).
- 2. Click the [Subscription] button and select License Data Delivery Status.
- 3. Select one or more daily license-usage files to download to your local computer, then click the **[Download]** button.

| icense Data Deliver | ry Status           |                 | Close / E         |
|---------------------|---------------------|-----------------|-------------------|
| License Data        |                     |                 | Reset Download    |
|                     | Summary Date •      | Delivery Status | Summary Size (kB) |
| All                 |                     | All             | ~                 |
| 1.                  | 2013-11-06 00:00:00 | 1               | 136.6             |
| 2.                  | 2013-11-05 00:00:00 | 1               | 135.6             |
| 3.                  | 2013-11-04 00:00:00 | 1               | 136.1             |
| 4.                  | 2013-11-03 00:00:00 | 1               | 135.6             |
| 5.                  | 2013-11-02 00:00:00 | 1               | 135.5             |
| 6.                  | 2013-11-01 00:00:00 | 1               | 135.9             |
| 7.                  | 2013-10-31 00:00:00 | 1               | 95.2              |
| 8.                  | 2013-10-30 00:00:00 | 1               | 135.6             |
| 9.                  | 2013-10-29 00:00:00 | 1               | 135.8             |
| 10.                 | 2013-10-28 00:00:00 | 1               | 135.7             |
| 11.                 | 2013-10-27 00:00:00 | 1               | 123.4             |
| 12.                 | 2013-10-26 00:00:00 | 1               | 122.9             |
| 13.                 | 2013-10-25 00:00:00 | 1               | 123.0             |
| 14.                 | 2013-10-24 00:00:00 | 1               | 122.3             |
| 15.                 | 2013-10-23 00:00:00 | 1               | 114.6             |
| 16.                 | 2013-10-22 00:00:00 | 1               | 133.6             |
| 17.                 | 2013-10-21 00:00:00 | 1               | 119.0             |
| 18.                 | 2013-10-20 00:00:00 | 1               | 112.8             |
| 19.                 | 2013-10-19 00:00:00 | 1               | 115.4             |
| 20.                 | 2013-10-18 00:00:00 | 1               | 124.7             |
| [Viewing Page: 1]   | <b>v</b>            |                 |                   |
|                     | Status Update File  | Browse          | Upload            |

NOTE: If the download size exceeds 50MB, the [Download] button becomes disabled.

4. The daily license-usage file will be saved to your local computer. The downloaded file is usually named "license\_data.json.gz".

#### Manually Uploading the Daily License-Usage File to ScienceLogic

After downloading the daily license-usage file to your local computer, you can manually upload the file to the ScienceLogic billing server. To do this:

- 1. Log in to the ScienceLogic billing system.
- 2. Go to the **Subscription Data** page (Preferences > Account > Subscription).
- 3. In the **Subscription Data** page, go to the **Subscription Data Update** pane. Use the **[Browse]** button to find the daily license-usage file that you downloaded to your local computer.
- 4. Click the [Get Update] button to upload the daily license-usage file to the ScienceLogic server.

| Subscription Data   For [ System Administrator ]   Organization: System | Reset Guide                                               |
|-------------------------------------------------------------------------|-----------------------------------------------------------|
| Subscription Data Update                                                | License Data File Chocee File   Ho file chocen Get Update |
| Subscription Data Receipt Status                                        | From (17/11/2015 To (10/11/2015 Cet Status                |
| Device Count by License Type                                            |                                                           |
|                                                                         | – No Data –                                               |

5. The ScienceLogic server will provide a "receipt" file for you to download. This file is usually called "status\_ updated.json.gz". You must upload this receipt to your SL1 system.

#### Downloading a Delivery Status Receipt for a Specific Date Range

From the ScienceLogic billing server, you can also download a "receipt" file containing the delivery status for all of the data processed by the billing system within a specific date range. This file can be uploaded to your SL1 System to update your system's data delivery status information.

To download a delivery status receipt for a specific date range:

- 1. Log in to the ScienceLogic billing server.
- 2. Go to the **Subscription Data** page (Preferences > Account > Subscription).

3. In the **Subscription Data Receipt Status** pane, use the *From* and *To* fields to enter the date range for which you want to download data delivery status data, then click the [Get Status] button.

| Subscription Data   For [ System Administrator ]   Organization: System |                                                         | Reset Guide |
|-------------------------------------------------------------------------|---------------------------------------------------------|-------------|
|                                                                         |                                                         |             |
| Subserviction Data Lindate                                              |                                                         |             |
|                                                                         | License Data File Choose File No file chosen Gel Update |             |
| Subscription Data Receipt Status                                        |                                                         |             |
|                                                                         | Prom (V/717/2015 10 T0/11/2015 Get Status               |             |
| Device Count by License Type                                            |                                                         |             |
|                                                                         |                                                         |             |
|                                                                         |                                                         |             |
|                                                                         |                                                         |             |
|                                                                         |                                                         |             |
|                                                                         |                                                         |             |
|                                                                         |                                                         |             |
|                                                                         | - No Data -                                             |             |
|                                                                         |                                                         |             |
|                                                                         |                                                         |             |
|                                                                         |                                                         |             |
|                                                                         |                                                         |             |
|                                                                         |                                                         |             |
|                                                                         |                                                         |             |
|                                                                         |                                                         |             |

4. The ScienceLogic server will provide a "receipt" file for you to download. This file is usually called "status\_ updated.json.gz". You can upload this receipt to your SL1 system.

#### Uploading the ScienceLogic Receipt

After uploading the daily license-usage file to the ScienceLogic Billing server, the ScienceLogic server will provide a "receipt" file for you to download. This file is usually called "status\_updated.json.gz".

You must upload this "receipt" file to your SL1 system to inform your SL1 system that the upload was successful and that the SL1 system may delete the daily license-usage file.

To upload the "receipt" file:

- 1. Go to the **System Usage** page (System > Monitor > System Usage).
- 2. Click the [Subscription] button and select License Data Delivery Status.
- 3. In the Status Update File field, use the [Browse] button to locate the "receipt" file.

4. Click the **[Upload]** button to upload the "receipt" file to your SL1 system:

| cense Data Delivery | Status              |       |                 |        |              | Close / E |
|---------------------|---------------------|-------|-----------------|--------|--------------|-----------|
| License Data        |                     |       |                 |        | Reset        | Download  |
|                     | Summary Date •      |       | Delivery Status |        | Summary Size | (kB)      |
| All                 |                     | V All |                 | ~      |              |           |
| 1.                  | 2013-11-06 00:00:00 |       | 1               |        | 136.6        | Γ         |
| 2.                  | 2013-11-05 00:00:00 |       | 1               |        | 135.6        |           |
| 3.                  | 2013-11-04 00:00:00 |       | 1               |        | 136.1        | Ī         |
| 4.                  | 2013-11-03 00:00:00 |       | 1               |        | 135.6        | Ī         |
| 5.                  | 2013-11-02 00:00:00 |       | 1               |        | 135.5        | Ī         |
| 6.                  | 2013-11-01 00:00:00 |       | 1               |        | 135.9        | Ī         |
| 7.                  | 2013-10-31 00:00:00 |       | 1               |        | 95.2         | Ī         |
| 8.                  | 2013-10-30 00:00:00 |       | 1               |        | 135.6        | [         |
| 9.                  | 2013-10-29 00:00:00 |       | 1               |        | 135.8        | Ī         |
| 10.                 | 2013-10-28 00:00:00 |       | 1               |        | 135.7        | [         |
| 11.                 | 2013-10-27 00:00:00 |       | 1               |        | 123.4        |           |
| 12.                 | 2013-10-26 00:00:00 |       | 1               |        | 122.9        | [         |
| 13.                 | 2013-10-25 00:00:00 |       | 1               |        | 123.0        | [         |
| 14.                 | 2013-10-24 00:00:00 |       | 1               |        | 122.3        |           |
| 15.                 | 2013-10-23 00:00:00 |       | 1               |        | 114.6        |           |
| 16.                 | 2013-10-22 00:00:00 |       | 1               |        | 133.6        |           |
| 17.                 | 2013-10-21 00:00:00 |       | 1               |        | 119.0        |           |
| 18.                 | 2013-10-20 00:00:00 |       | 1               |        | 112.8        |           |
| 19.                 | 2013-10-19 00:00:00 |       | 1               |        | 115.4        |           |
| 20.                 | 2013-10-18 00:00:00 |       | 1               |        | 124.7        |           |
| Viewing Page: 1]    | <b>×</b>            |       |                 |        |              |           |
|                     | Status Update File  |       | Browse          | Upload |              |           |

#### Data Retention Settings for Licensing

The Data Retention Settings page contains settings for subscribers.

To adjust these settings:

- 1. Go to the **Data Retention Settings** page (System > Settings > Data Retention).
- 2. The following sliders appear under the Subscription Data Retention heading:
  - Subscriber Device Configuration Data. For users with a subscriber license. Number of months to retain the files and database tables that contain configuration information for a device. Default value is twelve months.
  - **Subscriber Device Usage Data**. For users with a subscriber license. Number of months to retain information on total number of events and total number of tickets. Default value is six months.
  - Subscriber System Configuration Data. For users with a subscriber license. Number of months to retain the files and database tables that contain configuration information for the SL1 system. Default value is twelve months.

- **Subscriber System Usage Data**. For users with a subscriber license. Number of months to retain information on total number of events and total number of tickets. Default value is six months.
- Subscriber Device Type Data. For users with a subscriber license. Number of months to retain the files and database tables that map each device to a device category, as per your subscriber license. Default value is six months.
- Subscriber Daily Delivery Data. For users with a subscriber license. Number of months to retain the "crunched" license usage data that is calculated each day using the Subscriber Device Configuration Data, Subscriber System Configuration Data, Subscriber System Usage Data, and Subscriber Device Type Data. SL1 will not prune data that has not yet been delivered to the ScienceLogic Licensing and Billing server.

## Chapter

# 4

## **Viewing License Data**

#### Overview

This chapter describes license data for SL1.

Use the following menu options to navigate the SL1 user interface:

- To view a pop-out list of menu options, click the menu icon (三).
- To view a page containing all of the menu options, click the Advanced menu icon ( … ).

This chapter includes the following topics:

| Viewing License Information | n | . 2 | 23 |
|-----------------------------|---|-----|----|
|-----------------------------|---|-----|----|

#### Viewing License Information

The License Information modal enables you to:

- View a list of all third-party licenses that are aligned with SL1
- Search for specific licenses
- View the full text of each license

To view license information:

1. Click the Toolbox button in the upper-right of the ScienceLogic browser session and then select *License Information*.

|                         |                                                                                                    |                      |                             | TRIAL LICENSE: 62 DAYS REMAINING                 |      |                  |            |            |                 | 🛔 Loos                | ed in as em7admin    |
|-------------------------|----------------------------------------------------------------------------------------------------|----------------------|-----------------------------|--------------------------------------------------|------|------------------|------------|------------|-----------------|-----------------------|----------------------|
| . ScienceLo             | oaic                                                                                                    |                      |                             |                                                  |      |                  |            |            |                 |                       |                      |
|                         | - 3                                                                                                    |                      |                             |                                                  |      |                  |            |            |                 | Bookmarks (Ctrl+Alt-  |                      |
| Inbox Dashboards        | s ⊻iews <u>E</u> vents <u>l</u> icke                                                                                                    | ts <u>K</u> nowledge | Rep <u>o</u> rts <u>R</u> e | gistry System Preterences                        |      |                  |            |            |                 | Create a Ticket (Ctrl |                      |
| # Devices               | Device Manager   Devices Found [671]                                                                                                    |                      |                             |                                                  |      |                  |            |            |                 | Finder (Ctrl+Alt+F)   |                      |
| Device Manager          |                                                                                                    |                      |                             |                                                  |      |                  |            |            |                 |                       |                      |
| Vanished Device Manager |                                                                                                    |                      | Device                      |                                                  |      |                  | Current    | Collection | Collection      | Home (Ctrl+Alt+H)     |                      |
| Device Components       | Device Name *                                                                                                    | IP.Address           | Category                    | Device Class   Sub-class                         |      | Organization     | State      | Group      | State           | Knowledge Base Ou     | ary (ChisAlisO)      |
| Hardwate                | ¥                                                                                                    | _                    |                             |                                                  |      |                  | >Heatty •  |            |                 | Mu Desferences (Chi   |                      |
| Processes               | 1. 2 10.0.13.20-CTIManager                                                                                                    |                      | UC.Service                  | Cisco Systems   CTI Manager Service              | 1106 | System           | Healthy A  | CUG        | Unavailable     | my Preferences (Gui   | */u(*F)              |
| Services                | 2 🤌 🚮 🚑 🤹 10.0.13.20-Extension Mobility                                                                                                    |                      | UC.Service                  | Cisco Systems   Extension Mobility Service       | 1109 | System           | Healthy A  | CUG        | Unavailable     | My Tickets (Ctrl+Alt+ | ·M)                  |
| Software                | 3. 🔑 🚮 🐥 🔔 10.0.13.20-Thp                                                                                                    |                      | UC.Service                  | Cisco Systems   TFTP Service                     | 1105 | System           | Healthy 🕰  | CUG        | Unavailable     | Regular Expression    |                      |
| Templates               | A 2 10.0.13.20-Tempat                                                                                                    |                      | UC.Service                  | Cisco Systems   Tomcat                           | 110/ | System           | Healthy A  | CUG        | Unavallable     | Clear EM7 System C    |                      |
| Manhan                  | 5. A 10.0.13.20-WebDialer Web Service                                                                                                    |                      | UC.Service                  | Cisco Systems   Cisco WebDialer Service          | 1108 | System           | Healthy 🕰  | CUG        | Unavailable     | Auto-Discovery (Ctrl  |                      |
| Networks                | 6. P 11 2. 2 10.0.13.21-CTIManager                                                                                                    |                      | UC.Service                  | Cisco Systems   CTI Manager Service              | 1115 | system           | Healthy A  | CUG        | Unavalable      | Mato-Discovery (can   |                      |
| IT Services             | 10.13.21-Extension Mobility                                                                                                    |                      | UC.Service                  | Circo Systems   Extension Mobility Service       | 1118 | System           | Heathy A   | CUG        | Unavariable     | Organizational Mana   | igement (CB1+Alt+0)  |
|                         | · · · · · · · · · · · · · · · · · · ·                                                                                                    |                      | UC.Service                  | Cisco Systems   TETP Service                     | 1114 | oysiem<br>Outer  | Healby A   | 003        | Unavailable     | Device Management     |                      |
| Accounts                | 5. Martin 10.0.13.21-1 omean                                                                                                    |                      | UC.Service                  | Cisco Systems   Tomcat                           | 1117 | System           | Heatiny A  | 000        | Unavaliable     | Asset Management (    | Ctrl+Alt+2)          |
| P 50000                 | 10. 13. 2. 10.0 13.21 WebDater Web Service                                                                                                    |                      | UC.Service                  | Cisco Systems   Cisco WebUlater Service          | 1116 | System<br>Contam | Heatny A   | 003        | Unavalable      | Network IP Manager    |                      |
| Business Services       | 11. 11. 13.22 CTIManager                                                                                                    |                      | UC.Dervice                  | Cisco Systems   Criminager Service               | 1122 | Orsten           | nearny A   | 000        | Unavalable      | User Accounts (Ctrl+  | Alt+4)               |
| Events                  | 12 A 10 0 13 22 Extension Mobility                                                                                                    | • •                  | UC Service                  | Cisco Systems   Extension Mobility Service       | 1125 | System           | Heatiny A  | CUG        | Unavallable     | Vendor Managemen      | t (Ctrl+Alt+5)       |
| Run Book                | 13. 14 1 1 1 1 1 1 1 2 2 1 1 1 0 1 3 2 2 1 mp                                                                                                    |                      | UC Centre                   | Cisco Systems   Trime Service                    | 1121 | Orsten           | nearby A   | 000        | Unavalable      | External Contact Ma   | nanomont (Ctrl+Alt+R |
| Ticketing               | 14. 2 10.0.13.22-1 omean                                                                                                    | • •                  | UC Service                  | Cisco Systems   Cisco MichOlaka Pensing          | 1123 | System           | Heatiny A  | CUG        | Unavailable     | External Contact ma   | nayement (CurrAitro  |
| Web Proves              | 13. The second second s |                      | UC Davies Truck             | Class Customs   U222 Trust                       | 1124 | Oratem           | nearry A   | 000        | Unavariable     | License Information   |                      |
|                         | 10. 10.100.37.35                                                                                                    | • •                  | UC Device Trank             | Cisco Systems (H323 Truck                        | 1141 | System           | Heatiny A  | CUG        | Unavailable     | EM7 Version Informa   | tion                 |
|                         | 10.106.37.35                                                                                                    |                      | Volume Andread              | Ef Metersky Jac 1810 191711 Deal Member          | 1000 | System           | Heating A  | 000        | Unavanaute      |                       |                      |
|                         | 10                                                                                                    |                      | Network Little              | Cisco Sustano 1.501                              | 2    | ACI              | Heatiny A  | 000        | User-Disabled   | LOGOFF                |                      |
|                         | 20 0 d 5 5 20040                                                                                                    |                      | Virtual Infrastructure      | Cisco Systems   ACI Application National Profile | - 16 | 401              | Maine ()   | CUG        | Unavailable     |                       |                      |
|                         | 20. A ACCESS                                                                                                    |                      | Virtual Infrastructure      | Cisco Systems   ACI Tenant                       | 10   | 401              | Magin ()   | 003        | Active          |                       |                      |
|                         | 22 IS ACTEMANT INTO                                                                                                    |                      | Virtual Infrastructure      | Cisco Systems   ACI Tenant                       | 14   | 401              | Healthy A  | CUG        | Active          |                       |                      |
|                         | 22 6 JACI Estate 1:1 and include                                                                                                    |                      | Virtual Infrastructure      | Cisco Systems   ACI Tenant                       | 13   | 401              | Healthy A  | CUG        | Liner, Dirabled |                       |                      |
|                         | 24 D at ACI Entrie 1 mont                                                                                                    |                      | Virtual Infrastructure      | Cisco Systems   4Cl Tenant                       | 11   | 401              | Miner I    | CUG        | User-Disabled   |                       |                      |
|                         | 25 B all Amazon Cloud                                                                                                    |                      | Claud Service               | Carvina   AM/C Carvina                           | 1651 | System           | Miner IV   | CUG        | Active          |                       |                      |
|                         | 26 49 48 5 5 ANN                                                                                                    |                      | UC MedaResource             | Cisco Systems   ANN Container                    | 1112 | System           | Healby A   | CUG        | Unavailable     | Citen SNMPv2 - Ext V2 |                      |
|                         | 27. A 4 5 5 ANN                                                                                                    |                      | UC MediaResource            | Cisco Systems   ANN Container                    | 1650 | System           | Healby A   | CUG        | Unavailable     | Cisco SNMPv2 - Exi V2 | m 10 % T             |
|                         | 28. 49.4 5 5 ANN 2                                                                                                    |                      | UC.MediaResource            | Cisco Systems   ANN                              | 1135 | System           | Healby A   | CUG        | Unavailable     | Cisco SNMPv2 - Ext V2 |                      |
|                         | 29. A 4 5 5 ANN 3                                                                                                    |                      | UC.MediaResource            | Ciaco Systema   ANN                              | 1134 | System           | Healby A   | CUG        | Unavailable     | Ciaco SNMPv2 - Exi V2 | mi 20 % 11           |
|                         | 30. 49-41 5 5 ANN 4                                                                                                    |                      | UC.MediaResource            | Cisco Systems   ANN                              | 1136 | System           | Healthy A  | CUG        | Unavailable     | Cisco SNMPv2 - Ext V2 |                      |
|                         | 31. 9 at 5 5 anic1                                                                                                    |                      | Network Application         | Cisco Systems   ACI APIC Controller              | 8    | ACI              | Maire ()   | CUG        | User-Disabled   |                       | mi 20 % 10           |
|                         | 32. 9 at # # apic2                                                                                                    |                      | Network Application         | Cisco Systems   ACI APIC Controller              | 6    | ACI              | Major ()   | CUG        | User-Disabled   |                       | m 20 % 1             |
|                         | 33. 1 at 4. 4 apic3                                                                                                    |                      | Network Application         | Cisco Systems   ACI APIC Controller              | 7    | ACI              | Critical A | CUG        | User-Disabled   |                       | 10 X N 1             |
|                         | 34. Auf # # auto2container1                                                                                                    |                      | Cloud Storage               | Microsoft   Azure Storage Container              | 891  | Azure            | Healthy A  | cug        | Unavailable     |                       | m 20 % m             |
|                         | 35. 9 A & AutoCloud                                                                                                    |                      | Cloud.Compute               | Microsoft   Azure Cloud Service                  | 812  | Azure            | Major ()   | CUG        | Unavailable     |                       | 10 12 N 11           |
|                         | 36. 9 at # # automationstore2                                                                                                    |                      | Cloud Account               | Microsoft   Azure Storage Account                | 777  | Azure            | Major //   | CUG        | Unavailable     |                       | m 20 % III           |
|                         | 37. 9 A A AutoNetwork                                                                                                    |                      | Cloud.Network               | Microsoft   Azure Virtual Network                | 860  | Azure            | Major A    | CUG        | Unavailable     |                       | HE 20 10 11          |
|                         | 38. P. M Azure Cloud                                                                                                    |                      | Cloud.Service               | Microsoft   Azure Services                       | 680  | Azure            | Minor J    | CUG        | Active          |                       | m 22 R III           |
|                         | 39. And 5. 5. azureteam-sqt1                                                                                                    |                      | Cloud Storage               | Microsoft   Azure SQL Database                   | 1026 | Azure            | Healthy A  | CUG        | Unavailable     |                       | HD 10 N 11           |
|                         | 40 A A A A angratan Decise salaris com                                                                                                    |                      | Cloud Account               | Microsoft   Azure Account                        | 681  | Azure            | Healthy A  | CUG        | Active          |                       | m 22 R 💷             |
|                         |                                                                                                    |                      |                             |                                                  |      |                  |            |            |                 |                       |                      |
|                         | 41. A Martin Service                                                                                                    |                      | Network Application         | F5 Networks, Inc.   BIG-IP Local Traffic Manager | 1228 | System           | Healthy A  | CUG        | Active          | SNMP Public V2 V2     | m) XX 🗞 🔢            |

The License Information modal appears. All of the licenses that are aligned with SL1 are listed.

2. On the License Information modal, you can do the following:

| e Information                                                                                                    |                                                                                                    |
|----------------------------------------------------------------------------------------------------|----------------------------------------------------------------------------------------------------|
| td All   Collapse All                                                                                                    | search for name of software or license                                                                                                    |
| Adobe Flex Software Development Kit v3.0 Software License $_{\text{Flex SDK}}$                                                                                                    |                                                                                                    |
| Adobe Font Metrics File Format Specification License<br>AFMParse - Parse Adobe Font Metrics Files                                                                                                    |                                                                                                    |
| Apache License 2.0                                                                                                    |                                                                                                    |
| ncclient, cordova-plugin-dialogs, fakeworker-js, cordova-plugin-dialogs, Cordova StatusBar Plugi<br>cordova-plugin-file, Libr-mobile, xmltopdf, habitrpg-mobile, Apache Cassandra, excanvas, jQuen<br>cordova-mobile-spec, OnlineLecturerAppointmentSystem, phonegap-start, timezone-js, CloudSI<br>quickstarts, OpenOffice                                                                                                    | n, redfire, Libr-mobile, Apache HTTP Server,<br>Impromptu, Apache-HTTP Server, Cordova,<br>ack-archive, touchstone-starter, jboss-wfk-          |
| Apache License, Version 2.0                                                                                                    |                                                                                                    |
| Apache License<br>Version 2.0, January 2004<br>http://www.apache.org/licenses/                                                                                                    |                                                                                                    |
| TERMS AND CONDITIONS FOR USE, REPRODUCTION, AND DISTRIBUTION                                                                                                    |                                                                                                    |
| 1. Definitions.                                                                                                    |                                                                                                    |
| "License" shall mean the terms and conditions for use, reproduction, and distribution as defined by Section                                                                                                    | 1 through 9 of this document.                                                                                                    |
|                                                                                                    |                                                                                                    |
| "Licensor" shall mean the copyright owner or entity authorized by the copyright owner that is granting the                                                                                                    | License.                                                                                                    |
| "Licensor" shall mean the copyright owner or entity authorized by the copyright owner that is granting the<br>"Legal Entity" shall mean the union of the acting entity and all other entities that control, are controlled by<br>entity. For the purposes of this definition, "control" means (i) the power, direct or indirect, to cause the dire<br>whether by contract or otherwise, or (ii) ownership of fifty percent (50%) or more of the outstanding share                                                                                                    | License.<br>, or are under common control with that<br>ction or management of such entity,<br>s, or (iii) beneficial ownership of such entity.  |
| "Licensor" shall mean the copyright owner or entity authorized by the copyright owner that is granting the<br>"Legal Entity" shall mean the union of the acting entity and all other entities that control, are controlled by<br>entity. For the purposes of this definition, "control" means (i) the power, direct or indirect, to cause the dire<br>whether by contract or otherwise, or (ii) ownership of fifty percent (50%) or more of the outstanding share<br>"You" (or "Your") shall mean an individual or Legal Entity exercising permissions granted by this License. | License.<br>, or are under common control with that<br>sction or management of such entity,<br>s, or (iii) beneficial ownership of such entity. |

- To view any license in its entirety, click its right-arrow icon. When you do, the icon becomes a downarrow, and the full license information appears.
- To view all of the licenses in their entirety, click the **Expand All** link.
- To view only the condensed information for each license, click the Collapse All link.
- To search for a specific license, type part or all of its name in the search box in the upper-right of the page and then press the **Enter** key.

# Appendix

# Α

## **Subscription Data Collection**

#### Overview

This chapter describes the subscription data collected by SL1.

Use the following menu options to navigate the SL1 user interface:

- To view a pop-out list of menu options, click the menu icon (三).
- To view a page containing all of the menu options, click the Advanced menu icon ( … ).

This chapter includes the following topics:

| Subscription Data Collected by SL1 | <br>6 |
|------------------------------------|-------|
| Non-billable Component Devices     | <br>9 |

## Subscription Data Collected by SL1

With a subscription license, SL1 collects and sends billing data to ScienceLogic via secure Hypertext Transfer Protocol (HTTPS). During this collection, SL1 collects device configuration data and statistical metadata only; no specific performance collection data is included.

SL1 collects the following billing data from customer systems:

• Device configuration data that is recorded per-device

**NOTE**: ScienceLogic uses the data collected for each device to assign a license to the device. The rules that govern how licenses are assigned are based on your contract with ScienceLogic. Certain component devices do not count against your license usage in SL1. For more information, see the Non-billable Component Devices section.

- System configuration data
- Device statistics data that is recorded per-device and per-collection type and aggregated daily

**NOTE**: Each device is categorized based on whether it is managed as infrastructure, is part of a managed application, or is part of a managed service.

The following table lists the specific data that is collected:

| Collection | Data Collected                                                                                                    |  |  |  |
|------------|----------------------------------------------------------------------------------------------------|--|--|--|
| Per SL1    | ScienceLogic System Identifier                                                                                                    |  |  |  |
| System     | ScienceLogic Version                                                                                                    |  |  |  |
|            | ScienceLogic Revision                                                                                                    |  |  |  |
|            | DRBD Version                                                                                                    |  |  |  |
|            | MySQL Version                                                                                                    |  |  |  |
|            | Number of Organizations                                                                                                    |  |  |  |
|            | Number of Users                                                                                                    |  |  |  |
|            | Number of Applications                                                                                                    |  |  |  |
|            | Number of Application Components                                                                                                  |  |  |  |
|            | <ul> <li>List of Dynamic Applications installed on each monitored device, with the following information<br/>included:</li> </ul> |  |  |  |
|            | ∘ ID                                                                                                    |  |  |  |
|            | ∘ GUID                                                                                                    |  |  |  |
|            | ∘ Name                                                                                                    |  |  |  |
|            | • Version                                                                                                    |  |  |  |
|            | <ul> <li>PowerPack GUID</li> </ul>                                                                                                |  |  |  |
|            | <ul> <li>PowerPack Name</li> </ul>                                                                                                |  |  |  |
|            | <ul> <li>PowerPack Version</li> </ul>                                                                                             |  |  |  |
|            | <ul> <li>Number of Subscribers</li> </ul>                                                                                         |  |  |  |
|            | Number of Configured Dashboards                                                                                                   |  |  |  |
|            | Number of Scheduled Reports                                                                                                    |  |  |  |
|            | Number of Asset Records                                                                                                    |  |  |  |
|            | <ul> <li>Number of each type of the following appliances:</li> </ul>                                                              |  |  |  |

| Collection | Data Collected                                                                                                   |
|------------|----------------------------------------------------------------------------------------------------|
|            | <ul> <li>Admin Portals</li> </ul>                                                                                |
|            | <ul> <li>Database Servers</li> </ul>                                                                             |
|            | <ul> <li>Data Collectors</li> </ul>                                                                              |
|            | <ul> <li>Message Collectors</li> </ul>                                                                           |
|            | <ul> <li>Compute Nodes</li> </ul>                                                                                |
|            | <ul> <li>Storage Nodes</li> </ul>                                                                                |
|            | Number of Device Groups                                                                                          |
|            | Number of IT Services                                                                                            |
|            | Number of Business Services                                                                                      |
|            | Number of Device Services                                                                                        |
|            | <ul> <li>Number of Automations triggered for the past 24 hours</li> </ul>                                        |
|            | <ul> <li>Number of Automation Actions executed for the past 24 hours</li> </ul>                                  |
|            | Number of New Tickets Created                                                                                    |
|            | Number of New Event Instances                                                                                    |
|            | Number of Knowledge Base Articles                                                                                |
|            | <ul> <li>List of all installed PowerPacks with the following information per PowerPack:</li> <li>GUID</li> </ul> |
|            | ∘ Name                                                                                                    |
|            | • Version                                                                                                    |
|            | • Revision                                                                                                    |
|            | • Publisher                                                                                                    |
| Per        | Device ID                                                                                                    |
| Device     | Organization ID                                                                                                  |
|            | Device Name                                                                                                    |
|            | <ul> <li>Device Class with the following information per device class:</li> <li>GUID</li> </ul>                  |
|            | • Name                                                                                                    |
|            | <ul> <li>Description</li> </ul>                                                                                  |
|            | <ul> <li>Device Category GUID</li> </ul>                                                                         |
|            | <ul> <li>Device Category Name</li> </ul>                                                                         |
|            | Device Subscription Tier                                                                                         |
|            | Device Category                                                                                                  |
|            | Interface Count                                                                                                  |
|            | Merge/Component ID                                                                                               |
|            | Aligned Dynamic Applications                                                                                     |

| Collection | Data Collected                                                                                                    |
|------------|----------------------------------------------------------------------------------------------------|
|            | Number of Associated Applications                                                                                                    |
|            | Number of Associated Business Services                                                                                                    |
|            | Number of Associated IT Services                                                                                                    |
|            | Number of Associated Device Services                                                                                                    |
|            | Relationships with other devices                                                                                                    |
|            | <ul> <li>Relationship Type</li> </ul>                                                                                                    |
|            | <ul> <li>Device Class for the device on the other end of the relationship</li> </ul>                                                                                |
|            | <b>NOTE:</b> Certain component devices do not count against your license usage in SL1. For more information, see the <b>Non-billable Component Devices</b> section. |

#### Non-billable Component Devices

Typically, any device that collects performance data in a 24-hour period will consume a ScienceLogic device license for that period, regardless of whether it is a "Physical" device monitored via direct network polling, a "Virtual" device with no network address of its own, or a "Component" device that was created in SL1 via a Dynamic Application or relationships between Dynamic Applications.

There are, however, some devices that do not consume device licenses. If you have a subscription license, the following component devices do not count against your license usage in SL1:

- Devices for which no performance data has been collected for the previous 24-hours, (that is, devices with a Collection State of User-Disabled). Collection on these devices has been manually disabled by a user. SL1 will not collect data from these device until a user manually re-enables collection.
- Devices in a virtual collector group. Virtual collector groups do not perform collection on any devices aligned with them; they serve only as a means of storing historical data from those devices.
- Devices in the **Device Category** *Virtual.Infrastructure*. These devices include legacy VMware ESX servers and any virtual machines associated with them.

| Device Class | Device Description                |
|--------------|-----------------------------------|
| AWS          | Auto Scale Launch Config          |
| AWS          | Auto Scale Service                |
| AWS          | Availability Zone                 |
| AWS          | Availability Zone – Beijing       |
| AWS          | Availability Zone – N. California |

In addition, the following devices do not count against your license usage:

| Device Class | Device Description                |
|--------------|-----------------------------------|
| AWS          | Availability Zone – GovCloud (US) |
| AWS          | Availability Zone – Ireland       |
| AWS          | Availability Zone – N. Virginia   |
| AWS          | Availability Zone – Oregon        |
| AWS          | Availability Zone – São Paulo     |
| AWS          | Availability Zone – Singapore     |
| AWS          | Availability Zone – Sydney        |
| AWS          | Availability Zone – Tokyo         |
| AWS          | CloudFront Behavior               |
| AWS          | CloudFront Error Page             |
| AWS          | CloudFront Invalidation           |
| AWS          | CloudFront Origin                 |
| AWS          | CloudFront Restriction            |
| AWS          | CloudFront RTMP Distribution      |
| AWS          | CloudFront Web Distribution       |
| AWS          | CloudTrail                        |
| AWS          | CloudTrail Service                |
| AWS          | EC2 Service                       |
| AWS          | Glacier Service                   |
| AWS          | Glacier Vault                     |
| AWS          | OpsWorks Service                  |
| AWS          | RDS Option Group                  |
| AWS          | RDS Parameter Group               |
| AWS          | RDS Service                       |
| AWS          | RDS Snapshot                      |
| AWS          | RDS Subnet Group                  |
| AWS          | Redshift Cluster Parameter Group  |
| AWS          | Redshift Service                  |
| AWS          | Region                            |

| Device Class  | Device Description               |
|---------------|----------------------------------|
| AWS           | Region Asia Pacific (Singapore)  |
| AWS           | Region Asia Pacific (Sydney)     |
| AWS           | Region Asia Pacific (Tokyo)      |
| AWS           | Region China (Beijing)           |
| AWS           | Region EU (Ireland)              |
| AWS           | Region GovCloud (US)             |
| AWS           | Region South America (São Paulo) |
| AWS           | Region US East (N. Virginia)     |
| AWS           | Region US West (N. California)   |
| AWS           | Region US West (Oregon)          |
| AWS           | Route 53 Hosted Zone             |
| AWS           | Route 53 Service                 |
| AWS           | Storage Gateway Volumes          |
| AWS           | VPC Instance                     |
| AWS           | VPC Subnet                       |
| Cisco Systems | ANN Container                    |
| Cisco Systems | BRI Gateway Container            |
| Cisco Systems | Device Container                 |
| Cisco Systems | FXO Gateway Container            |
| Cisco Systems | FXS Gateway Container            |
| Cisco Systems | Gatekeeper Container             |
| Cisco Systems | H323 Trunk Container             |
| Cisco Systems | HW Conf Container                |
| Cisco Systems | MGCP Gateway Container           |
| Cisco Systems | MOH Container                    |
| Cisco Systems | MTP Container                    |
| Cisco Systems | PRI Gateway Container            |
| Cisco Systems | SIP Trunk Container              |
| Cisco Systems | SW Conf Container                |

| Device Class         | Device Description                 |
|----------------------|------------------------------------|
| Cisco Systems        | T1CAS Gateway Container            |
| Cisco Systems        | Telepresence Conf Bridge Container |
| Cisco Systems        | Transcoder Container               |
| Cisco Systems        | Video Conf Bridge Container        |
| Cisco Systems        | UCS Service Profle                 |
| Cisco Systems        | Nexus DaughterCard                 |
| Cisco Systems        | Nexus DaughterCards Container      |
| Cisco Systems        | Nexus Fan                          |
| Cisco Systems        | Nexus Fan Container                |
| Cisco Systems        | Nexus FEX Container                |
| Cisco Systems        | Nexus FEX Fan                      |
| Cisco Systems        | Nexus FEX Fan Container            |
| Cisco Systems        | Nexus FEX PowerSupplyContainer     |
| Cisco Systems        | Nexus IO Module                    |
| Cisco Systems        | Nexus IO Modules Container         |
| Cisco Systems        | Nexus Power Supply                 |
| Cisco Systems        | Nexus Power Supply Container       |
| Cisco Systems        | Nexus Supervisor                   |
| Cisco Systems        | Nexus Supervisors Container        |
| Cisco Systems        | Nexus VEM                          |
| Cisco Systems        | Nexus VEM Container                |
| Cisco Systems        | Nexus VSM                          |
| Cisco Systems        | Nexus VSM Container                |
| Citrix Systems, Inc. | CloudPlatform System VM            |
| EMC Corporation      | VNX SPE Enclosure                  |
| EMC Corporation      | VMAX Container                     |
| EMC Corporation      | VMAX Director                      |
| EMC Corporation      | VMAX Disk Array Enclosure          |
| EMC Corporation      | VMAX Disk Groups                   |

| Device Class      | Device Description                    |
|-------------------|---------------------------------------|
| EMC Corporation   | VMAX Dreadnought Subsystem            |
| EMC Corporation   | VMAX Management Enclosure             |
| EMC Corporation   | VMAX Matrix Interface Board Enclosure |
| EMC Corporation   | VMAX Mirror Pools                     |
| EMC Corporation   | VMAX Physical System                  |
| EMC Corporation   | VMAX Primordial Pool                  |
| EMC Corporation   | VMAX Replication Pool                 |
| EMC Corporation   | VMAX Replication Pool                 |
| EMC Corporation   | VMAX Spare Pool                       |
| EMC Corporation   | VMAX Spare Pools                      |
| EMC Corporation   | VMAX Storage Pools                    |
| EMC Corporation   | VMAX Thin Pools                       |
| EMC Corporation   | VNX Container                         |
| EMC Corporation   | VNX Disk Enclosure                    |
| EMC Corporation   | VNX Enclosures                        |
| EMC Corporation   | VNX Mirror Pools                      |
| EMC Corporation   | VNX Primordial Pool                   |
| EMC Corporation   | VNX RAID Group                        |
| EMC Corporation   | VNX RAID Groups                       |
| EMC Corporation   | VNX Replication Pool                  |
| EMC Corporation   | VNX Replication Pool                  |
| EMC Corporation   | VNX Spare Pool                        |
| EMC Corporation   | VNX Spare Pools                       |
| EMC Corporation   | VNX Storage Pools                     |
| EMC Corporation   | VNX Unified Pools                     |
| EMC Corporation   | VNX LUN RAID Group                    |
| F5 Networks, Inc. | BIG-IP Local Traffic Manager          |
| F5 Networks, Inc. | BIG-IP LTM Node                       |
| HP 3PAR           | Common Provisioning Groups            |

| Device Class      | Device Description            |
|-------------------|-------------------------------|
| HP 3PAR           | Concrete Pools                |
| HP 3PAR           | Controller Nodes              |
| HP 3PAR           | Disk                          |
| HP 3PAR           | Disk Cage                     |
| HP 3PAR           | Disk Enclosures               |
| HP 3PAR           | Pools                         |
| HP 3PAR           | Primordial Pool               |
| HP 3PAR           | Volumes                       |
| KEMP Technologies | Sub-Virtual Service           |
| Linux KVM         | Domain Container              |
| Linux KVM         | Pool Container                |
| NetApp            | vServer Admin                 |
| New Relic, Inc.   | Account Premium               |
| Nimble Storage    | Volume Container              |
| OpenStack         | Instance                      |
| Puppet Labs, Inc. | Enterprise Container          |
| Puppet Labs, Inc. | Puppet Nodes Container        |
| SolidFire         | Account                       |
| SolidFire         | Accounts Container            |
| SolidFire         | Drive                         |
| SolidFire         | Nodes Container               |
| VMware            | Datacenter                    |
| VMware            | Distributed Virtual Portgroup |
| VMware            | Distributed Virtual Switch    |
| VMware            | Folder                        |
| VMware            | Network                       |
| VMware            | vCloud Catalog                |
| VMware            | vCloud Organization           |
| VMware            | vCloud vApp                   |

| Device Class | Device Description  |
|--------------|---------------------|
| VMware       | vCloud vAppTemplate |
| VMware       | vCloud Vdc          |
| VMware       | vCloud VM           |

# Appendix

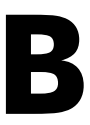

## **Troubleshooting Subscription Billing**

#### Overview

This chapter describes how to check the configuration of subscription billing data collected by SL1.

Use the following menu options to navigate the SL1 user interface:

- To view a pop-out list of menu options, click the menu icon (三).
- To view a page containing all of the menu options, click the Advanced menu icon ( … ).

This chapter includes the following topics:

| Installing the Test Script | .36  |
|----------------------------|------|
| Running the Test Script    | .37  |
| Error Message Remediation  | . 37 |

#### Installing the Test Script

You can use the test\_subscription.sh script to check the configuration of subscription billing on your system and test the connection to the Billing Server. This script is included in SL1 version 8.14.0 and later releases and requires no additional installation.

**NOTE:** For 8.12 and earlier versions, you can obtain the test\_subscription.sh file from Support. You must transfer the file manually to the current primary Database Server or All-In-One Appliance using an SCP tool, and move the file to the /opt/em7/bin directory.

### Running the Test Script

To run the test\_subscription.sh script:

- 1. Connect to the console of the current primary Database Server or All-In-One Appliance as the admin user.
- 2. Execute the following command. Enter the admin user password when prompted: sudo sh
- 3. Execute the following command: /opt/em7/bin/test\_subscription.sh

### Error Message Remediation

The following table lists all possible error messages generated by the test\_subscription.sh script, along with a description of possible causes and next steps:

| Error Message                                                | Description                                                                                                    |
|--------------------------------------------------------------|----------------------------------------------------------------------------------------------------|
| ERROR: Cannot connect to<br>https://billing.sciencelogic.com | An HTTP request to the login page of https://billing.sciencelogic.com without user credentials failed.                                                                             |
|                                                              | <b>Cause</b> : The most likely cause is that the Database Server does not have internet access. If you have internet access from the Database Server, go to Next Steps.            |
|                                                              | Next Steps:                                                                                                    |
|                                                              | Test connections to other internet pages                                                                                                    |
|                                                              | Troubleshoot the network settings for the Database Server                                                                                                    |
|                                                              | <ul> <li>Whitelist https://billing.sciencelogic.com in the your firewall<br/>configuration</li> </ul>                                                                              |
|                                                              | NOTE: Using an HTTP proxy is an option for the connection, if required.                                                                                                    |
| ERROR: cred_id section missing                               | The cred_id option is not included in /etc/silo.conf.                                                                                                    |
| trom [SUBSCRIBER] in /etc/silo.cont                          | <b>Cause</b> : The subscription billing process is not configured correctly.                                                                                                    |
|                                                              | <b>Next Steps:</b> For information about the required silo.conf configuration, see "Editing Silo.conf for Subscription Billing" in the "Configuring Subscription Billing" section. |
| ERROR: [SUBSCRIBER] section from                             | The SUBSCRIBER section is not included in /etc/silo.conf.                                                                                                    |
| /etc/silo.cont missing                                       | Cause: The subscription billing process is not configured correctly.                                                                                                    |
|                                                              | <b>Next Steps:</b> For information about the required silo.conf configuration, see "Editing Silo.conf for Subscription Billing" in the "Configuring Subscription Billing" section. |
| ERROR: Cannot login to                                       | An HTTP request to the login page of https://billing.sciencelogic.com with                                                                                                    |

| Error Message                                                                            | Description                                                                                                    |
|------------------------------------------------------------------------------------------|----------------------------------------------------------------------------------------------------|
| https://billing.sciencelogic.com with<br>the cred id <id> username and<br/>password</id> | user credentials failed.                                                                                                    |
|                                                                                          | <b>Cause</b> : The username and password in the credential specified in the silo.conf file did not successfully authenticate on https://billing.sciencelogic.com.                                                                  |
|                                                                                          | <ul> <li>Next Steps:</li> <li>Verify the username and password listed for your services account on https:// iportal.sciencelogic.com.</li> </ul>                                                                                   |
|                                                                                          | <ul> <li>If the credential is correct, attempt to log in to<br/>https://billing.sciencelogic.com manually with the credential.</li> </ul>                                                                                          |
|                                                                                          | • If the manual login fails, open a Billing case for IT to check the issue.                                                                                                    |
|                                                                                          | <ul> <li>If the manual login is successful, a networking issue might be the<br/>cause. Try the steps listed for the "ERROR: Cannot connect to<br/>https://billing.sciencelogic.com" entry.</li> </ul>                              |
| ERROR: Cred type wrong for<br>credential <id></id>                                       | The credential specified in the silo.conf configuration is not a SOAP/XML credential.                                                                                                    |
|                                                                                          | <b>Cause</b> : The subscription billing process is not configured correctly.                                                                                                    |
|                                                                                          | <b>Next Steps</b> : Create a SOAP/XML credential. For the required credential configuration, see the "Creating a Credential for the ScienceLogic Billing Server" in the "Configuring Subscription Billing" section.                |
| ERROR: Port not 443 for cred <id></id>                                                   | The credential specified in the silo.conf configuration does not use port 443.                                                                                                    |
|                                                                                          | <b>Cause</b> : The port specified for the credential ID shown is incorrect.                                                                                                    |
|                                                                                          | <b>Next Steps</b> : Edit the credential to use port 443. For the required credential configuration, see the "Creating a Credential for the ScienceLogic Billing Server" in the "Configuring Subscription Billing" section.         |
| ERROR:<br>https://billing.sciencelogic.com not<br>found in cred <id></id>                | The credential specified in the silo.conf configuration file does not have the URL for the billing server.                                                                                                    |
|                                                                                          | <b>Cause:</b> The URL for the billing server ("https://billing.sciencelogic.com" ) is missing or incorrect.                                                                                                    |
|                                                                                          | <b>Next Steps</b> : For the credential ID shown, edit the credential and change the URL to "https://billing.sciencelogic.com". See "Editing Silo.conf for Subscription Billing" in the "Configuring Subscription Billing" section. |
| ERROR: Credential \$cred not found                                                       | The credential specified in the silo.conf configuration does not exist.                                                                                                    |
|                                                                                          | <b>Cause</b> : The subscription billing process is not configured correctly.                                                                                                    |
|                                                                                          | <b>Next Steps</b> : For the required credential configuration, see the "Creating a Credential for the ScienceLogic Billing Server" in the "Configuring Subscription Billing" section.                                              |

| Error Message                                       | Description                                                                                                    |
|-----------------------------------------------------|----------------------------------------------------------------------------------------------------|
| <number> UHEs detected, please investigate</number> | The system log contains unhandled exceptions for the subscription usage process.                                                                                                    |
|                                                     | Next Steps: Execute the following query for more details, and then follow<br>the standard troubleshooting process for unhandled exceptions, escalating<br>to Support as necessary:<br>select * from master_logs.system_messages where date_edit<br>> date_sub(now(), interval 7 day) and message like '^153:<br>Unhandled exception on appliance%'; |

#### © 2003 - 2020, ScienceLogic, Inc.

#### All rights reserved.

#### LIMITATION OF LIABILITY AND GENERAL DISCLAIMER

ALL INFORMATION AVAILABLE IN THIS GUIDE IS PROVIDED "AS IS," WITHOUT WARRANTY OF ANY KIND, EITHER EXPRESS OR IMPLIED. SCIENCELOGIC <sup>™</sup> AND ITS SUPPLIERS DISCLAIM ALL WARRANTIES, EXPRESS OR IMPLIED, INCLUDING, BUT NOT LIMITED TO, THE IMPLIED WARRANTIES OF MERCHANTABILITY, FITNESS FOR A PARTICULAR PURPOSE OR NON-INFRINGEMENT.

Although ScienceLogic<sup>™</sup> has attempted to provide accurate information on this Site, information on this Site may contain inadvertent technical inaccuracies or typographical errors, and ScienceLogic<sup>™</sup> assumes no responsibility for the accuracy of the information. Information may be changed or updated without notice. ScienceLogic<sup>™</sup> may also make improvements and / or changes in the products or services described in this Site at any time without notice.

#### Copyrights and Trademarks

ScienceLogic, the ScienceLogic logo, and EM7 are trademarks of ScienceLogic, Inc. in the United States, other countries, or both.

Below is a list of trademarks and service marks that should be credited to ScienceLogic, Inc. The ® and ™ symbols reflect the trademark registration status in the U.S. Patent and Trademark Office and may not be appropriate for materials to be distributed outside the United States.

- ScienceLogic<sup>™</sup>
- EM7<sup>™</sup> and em7<sup>™</sup>
- Simplify IT™
- Dynamic Application™
- Relational Infrastructure Management<sup>™</sup>

The absence of a product or service name, slogan or logo from this list does not constitute a waiver of ScienceLogic's trademark or other intellectual property rights concerning that name, slogan, or logo.

Please note that laws concerning use of trademarks or product names vary by country. Always consult a local attorney for additional guidance.

#### Other

If any provision of this agreement shall be unlawful, void, or for any reason unenforceable, then that provision shall be deemed severable from this agreement and shall not affect the validity and enforceability of any remaining provisions. This is the entire agreement between the parties relating to the matters contained herein.

In the U.S. and other jurisdictions, trademark owners have a duty to police the use of their marks. Therefore, if you become aware of any improper use of ScienceLogic Trademarks, including infringement or counterfeiting by third parties, report them to Science Logic's legal department immediately. Report as much detail as possible about the misuse, including the name of the party, contact information, and copies or photographs of the potential misuse to: legal@sciencelogic.com

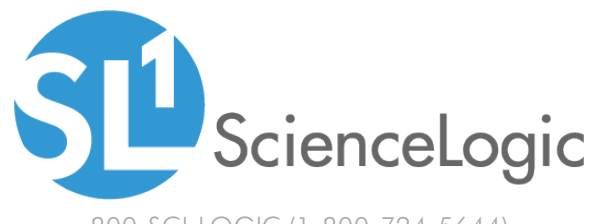

800-SCI-LOGIC (1-800-724-5644)

International: +1-703-354-1010